# **DVR4LCD**

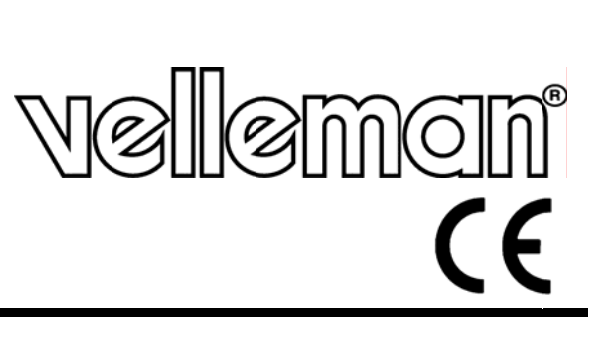

DIGITAL 4-CHANNEL LCD H.264 RECORDER + ETHERNET + USB DIGITALE 4-KANAALS H.264 RECORDER - LCD-SCHERM + ETHERNET + USB ENREGISTREUR NUMÉRIQUE H.264 À 4 CANAUX - AFFICHEUR LCD + ETHERNET + USB VIDEOGRABADORA DIGITAL H.264 DE 4 CANALES - PANTALLA LCD + ETHERNET + USB DIGITALER 4-KANAL H.264 RECORDER - LCD-DISPLAY + ETHERNET + USB

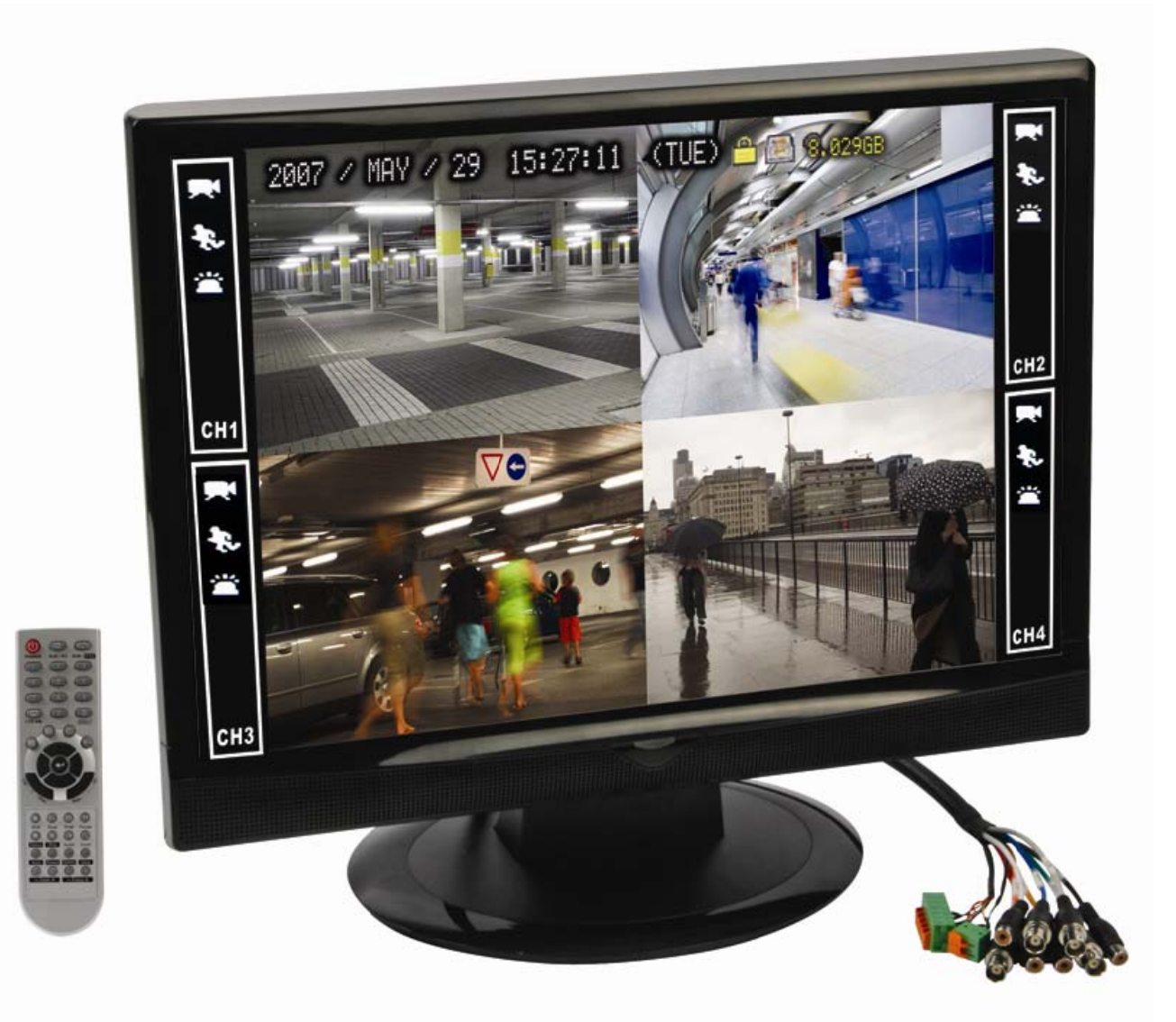

| QUICK INSTALLATION GUIDE        | 4  |
|---------------------------------|----|
| BEKNOPTE INSTALLATIEHANDLEIDING | 10 |
| GUIDE D'INSTALLATION RAPIDE     | 16 |
| GUÍA RÁPIDA                     | 22 |
| SCHNELLEINSTIEG                 | 28 |

#### **DVR4LCD**

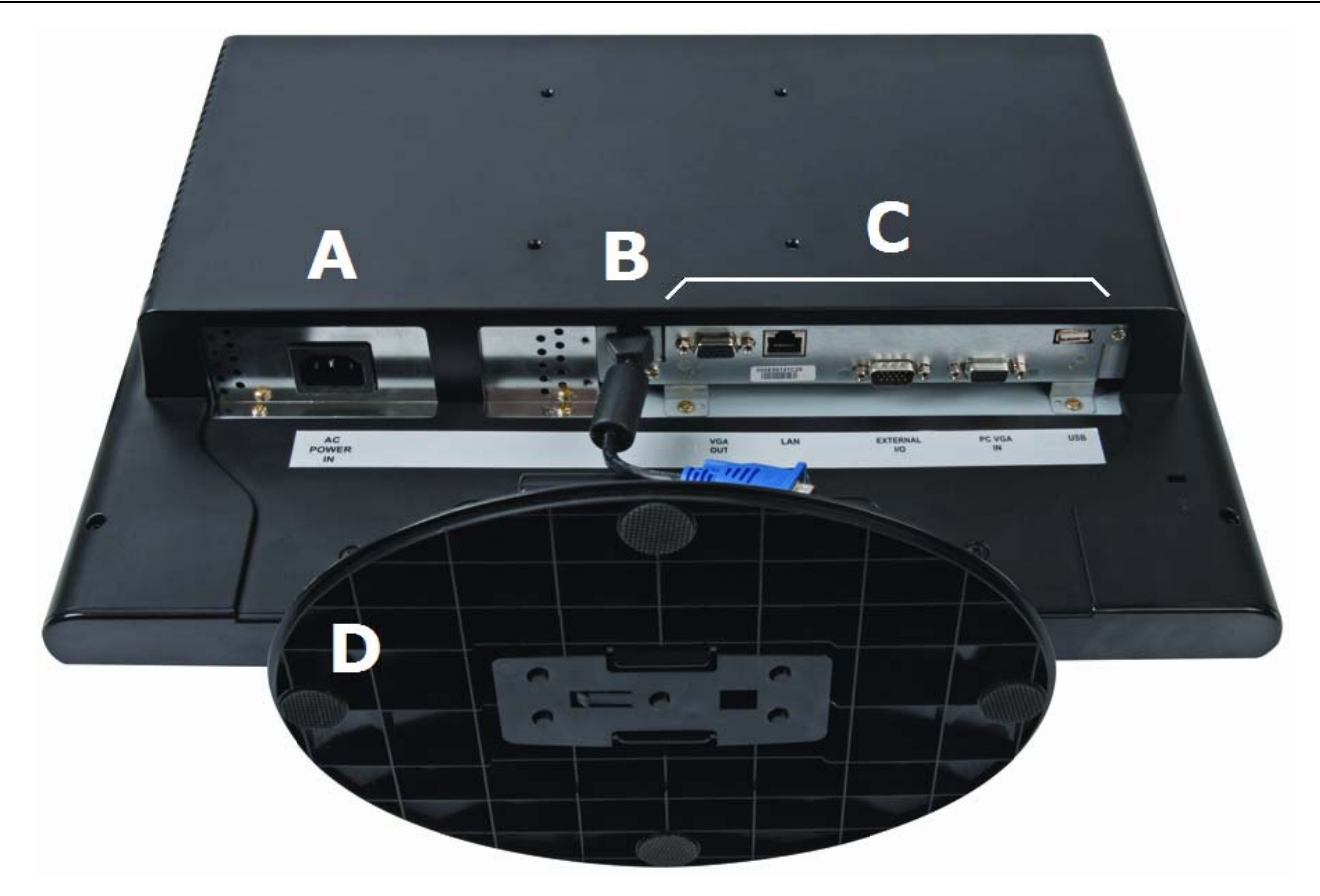

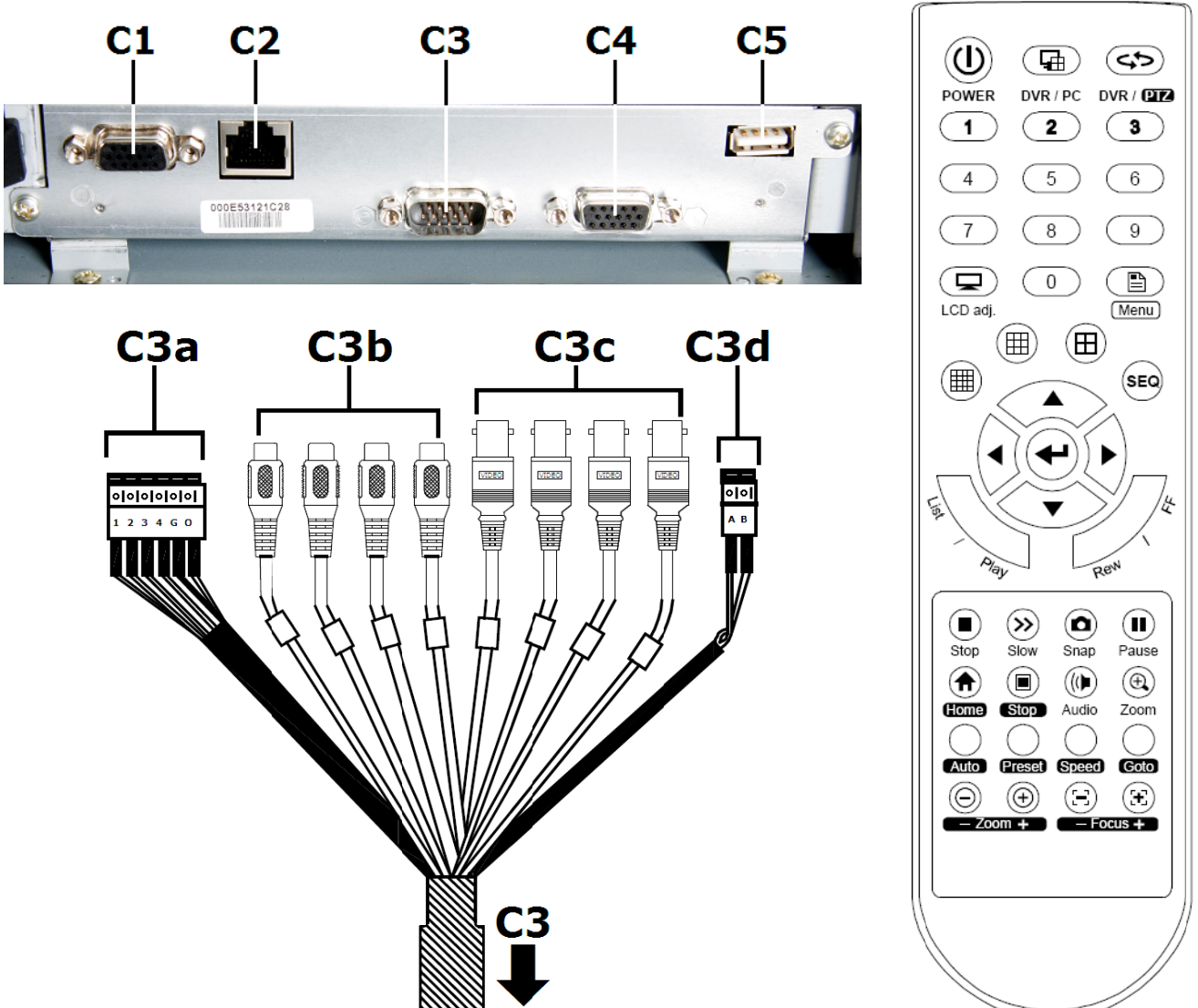

2

HDD installation – Installatie harde schijf – Installation disque dur – Instalación disco duro – Installation Festplatte

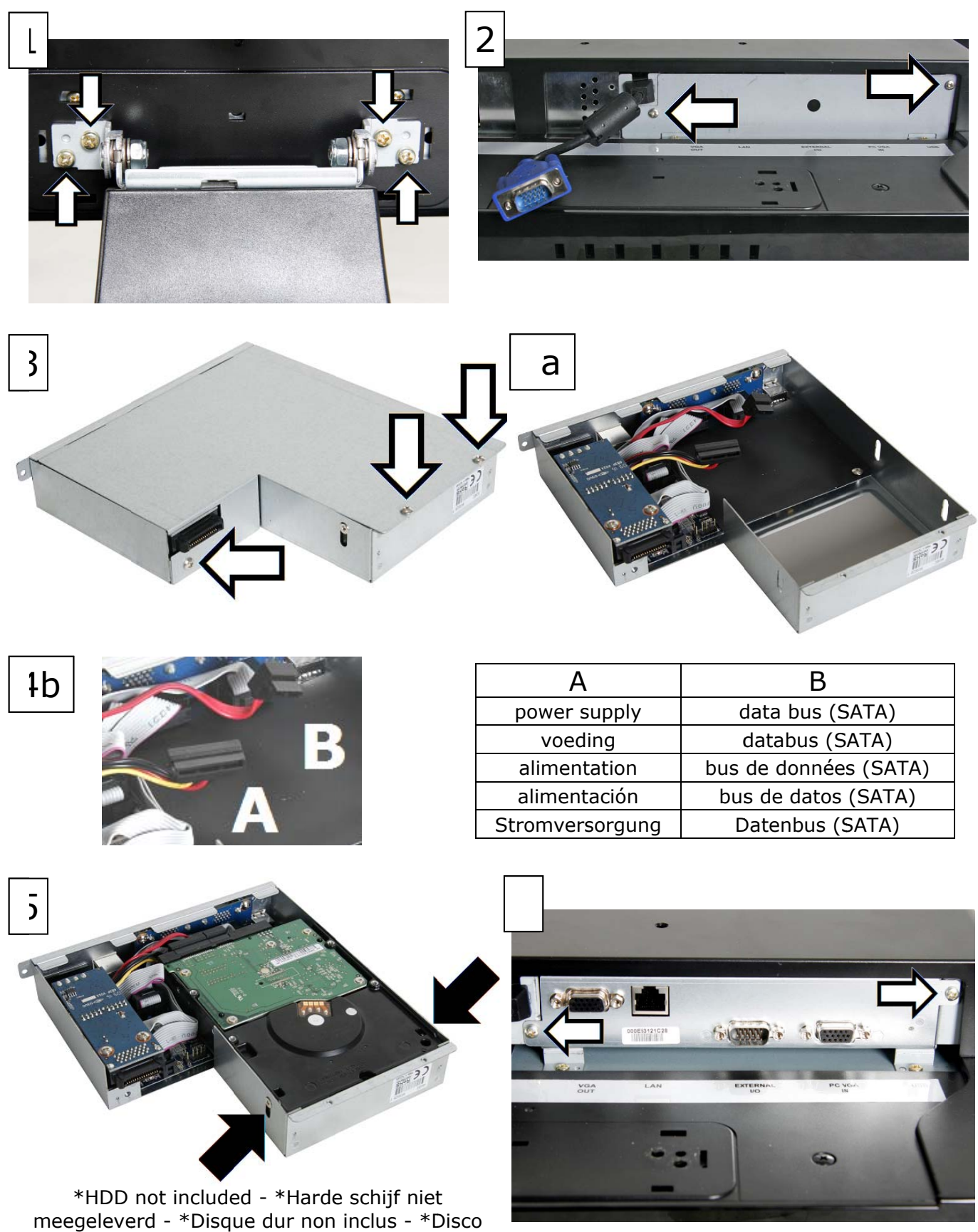

duro no incluido - \*Festplatte nicht mitgeliefert

# Quick installation guide

# 1. Introduction

#### To all residents of the European Union

#### Important environmental information about this product

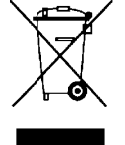

This symbol on the device or the package indicates that disposal of the device after its lifecycle could harm the environment. Do not dispose of the unit (or batteries) as unsorted municipal waste; it should be taken to a specialized company for recycling. This device should be returned to your distributor or to a local recycling service. Respect the local environmental rules.

#### If in doubt, contact your local waste disposal authorities.

Thank you for choosing Velleman! Please read the manual thoroughly before bringing this device into service. If the device was damaged in transit, do not install or use it and contact your dealer.

#### NOTICE:

This document is a **Quick installation guide**. For more details, refer to the full user manual which can be found on the included CD-ROM.

#### Package content:

- 1x 19" LCD
- 1x DVR module
- 1x DVR I/O cable
- 1x power cable
- 1x CD-ROM containing the full user manual

#### 2. Safety Instructions

| $\Lambda$ | Keep the device away from children and unauthorised users.                                                                                                    |
|-----------|----------------------------------------------------------------------------------------------------|
|           | <b>Risk of electroshock</b> when opening the cover. Touching live wires can cause life-threatening electroshocks.                                                    |
|           | Always disconnect mains power when the device is not in use or when<br>servicing or maintenance activities are performed. Handle the power<br>cord by the plug only. |
|           | ·                                                                                                    |

### 3. General Guidelines

Refer to the Velleman® Service and Quality Warranty on the last pages of this manual.

| Indoor use only<br>Keep this device away form rain, moisture, splashing and dripping liquids.                                                                                                    |
|----------------------------------------------------------------------------------------------------|
| Keep this device away from dust.                                                                                                    |
| <br>Keep this device away from extreme heat. Make sure the ventilation openings are clear at all times. For sufficient air circulation, leave at least $1''$ (±2.5 cm) in front of the openings. |
| Protect this device from shocks and abuse. Avoid brute force when operating the device.                                                                                                    |

- Familiarise yourself with the functions of the device before actually using it.
- All modifications of the device are forbidden for safety reasons.
- Only use the device for its intended purpose. Using the device in an unauthorised way will void the warranty.
- Damage caused by disregard of certain guidelines in this manual is not covered by the warranty and the dealer will not accept responsibility for any ensuing defects or problems.
- Do not use this product to violate privacy laws or perform other illegal activities.

#### 4. Features

- 19" true colour A grade LCD screen
- easy and modular installation design
- switchable between DVR and PC display via IR remote control
- H.264 video compression technology
  - highly improves video quality for live viewing and recording 0
  - recording file size is minimized for longest recording time 0 0
    - lower bit rate required for fastest network transfer
- multi-tasking: allows live display, recording, playback, and backup at the same time
- backup function: supports USB 2.0 flash drive backup and network backup
- intelligent motion trigger recording
  - o advanced motion detection
  - scheduled motion detection recording (with 1 adjustable parameter)
  - quick search function 0
- A/V support: supports 4 audio inputs for sound recording (audio output through built-in speaker)
- multi-language OSD: English, French, Dutch, German, Italian, Portuguese, Spanish, Czech,
- Hungarian and Greek • full user manual: English
- supports SATA HDD
- supports daylight-saving function
- supports TCP/IP, PPPoE, DHCP and DDNS network connection
- supports manual / timer / motion / alarm / network recording functions
- system auto recovery after power reconnected
- hard disks in option: 500GB (HD500GB/S) or 750GB (HD750GB/S) (not included)

# 5. Overview

Refer to the illustrations on page 2 of this manual.

|     | DVR4LCD                                                                                                    |       |                         |                                                                                                |                                                                                                    |                             |                                                                                                    |                    |  |
|-----|----------------------------------------------------------------------------------------------------|-------|-------------------------|------------------------------------------------------------------------------------------------|----------------------------------------------------------------------------------------------------|-----------------------------|----------------------------------------------------------------------------------------------------|--------------------|--|
| Α   | A AC POWER                                                                                                    |       |                         | connect to a 230VAC/50Hz mains outlet                                                          |                                                                                                    |                             |                                                                                                    |                    |  |
| В   | VGA                                                                                                    | input | nput conn               |                                                                                                |                                                                                                    | nect to the DVR module [C1] |                                                                                                    |                    |  |
| С   | DVR                                                                                                    | MODUL | .E                      | con                                                                                            | tains the                                                                                                    | DVR fu                      | nctionality and storage HDD (not ir                                                                             | icl.)              |  |
|     | C1                                                                                                    | VGA C | UT                      |                                                                                                | connect                                                                                                    | this out                    | tput to the VGA input [B]                                                                                       |                    |  |
|     | C2                                                                                                    | LAN   |                         |                                                                                                | connect to the network (RJ45)                                                                                                    |                             |                                                                                                    |                    |  |
|     | C3                                                                                                    | EXTER | NAL I                   | /0                                                                                             | connect (                                                                                                    | the incl                    | uded DVR I/O cable with this port                                                                               |                    |  |
|     |                                                                                                    | C3a   | Exter<br>grour<br>sound | nala<br>nd.<br>d.                                                                              | alarm: connect up to 4 alarm inputs between terminal $1\sim4$ and When an alarm is triggered, recording will start and a buzzer will |                             |                                                                                                    |                    |  |
|     |                                                                                                    |       |                         |                                                                                                |                                                                                                    | 1~4                         | alarm input (=channel 1 to 4)                                                                                   |                    |  |
|     |                                                                                                    |       |                         |                                                                                                |                                                                                                    | G                           | ground                                                                                                    |                    |  |
|     |                                                                                                    |       |                         |                                                                                                |                                                                                                    | 0                           |                                                                                                    |                    |  |
|     |                                                                                                    | C3b   | audio<br>on th          | inp<br>e ca                                                                                    | uts: conn<br>ble (A1                                                                                                    | ect up<br>. A4)             | to 4 audio sources – the channel nu                                                                             | umber is indicated |  |
|     |                                                                                                    | C3c   | video<br>on th          | inp<br>e ca                                                                                    | uts: conn<br>ble (V1                                                                                                    | ect up<br>. V4)             | to 4 video sources – the channel nu                                                                             | umber is indicated |  |
|     |                                                                                                    | C3d   | RS48                    | 5 co                                                                                           | nnector                                                                                                    |                             |                                                                                                    |                    |  |
|     | C4 VGA IN Connect to a PC (not incl.) to use the DVR4LCD as a standard PC monitor. Use the remote control to switch between DVR and PC displa |       |                         |                                                                                                |                                                                                                    |                             | tandard PC<br>R and PC display.                                                                                 |                    |  |
|     | C5                                                                                                    | USB   |                         | for quick back-up or firmware upgrade, connect a compatible USB c (FAT32 formatted, not incl.) |                                                                                                    |                             |                                                                                                    |                    |  |
| D   | stand                                                                                                    | stand |                         |                                                                                                |                                                                                                    |                             |                                                                                                    |                    |  |
| Ren | Remote control                                                                                                    |       |                         |                                                                                                |                                                                                                    |                             |                                                                                                    |                    |  |
| 1   |                                                                                                    |       |                         |                                                                                                | Dura -                                                                                                    |                             | and a second data and a second data and a second data and a second data and a second data and a second data and |                    |  |

| Û | POWER  | Press to power on the monitor.<br>Short press to go into power saving mode.<br>Long press to switch off the monitor. The system will prompt to<br>stop recording and confirm power-off. |
|---|--------|----------------------------------------------------------------------------------------------------|
|   | DVR/PC | Switch between DVR display and PC (when connected).                                                                                                    |

5

| DVR4LCD         |                  |                                                                                                    |  |  |  |  |  |  |
|-----------------|------------------|----------------------------------------------------------------------------------------------------|--|--|--|--|--|--|
| (45)            | DVR/PTZ          | not applicable                                                                                                    |  |  |  |  |  |  |
| 1.0             | NUM KEYS         | Select channel or enter DVR password.                                                                                                    |  |  |  |  |  |  |
|                 | LCD adj.         | Enter LCD menu to adjust the monitors' settings.<br><b>Note</b> : this is also the only way to adjust the audio level.                                                           |  |  |  |  |  |  |
|                 | Menu             | Enter (or exit) the DVR set-up menu                                                                                                    |  |  |  |  |  |  |
|                 | No functionality | y                                                                                                    |  |  |  |  |  |  |
| E               | display mode     | Press $(seo)$ to display video input in full screen mode. Press again to scroll through the video inputs. Press $(H)$ to return to simultaneous display of the 4 input channels. |  |  |  |  |  |  |
| ▲▶▼◀            | arrow keys       | move through the menus and change selected settings                                                                                                    |  |  |  |  |  |  |
|                 | return           | enter sub-menu or confirm setting                                                                                                    |  |  |  |  |  |  |
| List            | list             | Display list of recorded files. Select from RECORD – MOTION – ALARM – TIMER - FULL                                                                                               |  |  |  |  |  |  |
| Play            | play             | press to play-back a recorded file                                                                                                    |  |  |  |  |  |  |
| REN             | rewind           | fast rewind the shown video                                                                                                    |  |  |  |  |  |  |
| 4               | fast forward     | fast forward the shown video                                                                                                    |  |  |  |  |  |  |
|                 | stop             | stop play-back                                                                                                    |  |  |  |  |  |  |
| <b>&gt;&gt;</b> | slow             | play-back a recording at a slow speed                                                                                                    |  |  |  |  |  |  |
| ٥               | snap             | take a snapshot and save it to the USB device (not incl.)                                                                                                    |  |  |  |  |  |  |
|                 | pause            | press to pause the shown video                                                                                                    |  |  |  |  |  |  |
|                 | No functionality | y                                                                                                    |  |  |  |  |  |  |
|                 | audio            | press to select the desired audio channel                                                                                                    |  |  |  |  |  |  |
| ۹               | zoom             | Press to enlarge image. Not applicable when display mode is set to "default".                                                                                                    |  |  |  |  |  |  |
| No f            |                  | functionality (PTZ controls)                                                                                                    |  |  |  |  |  |  |

### 6. Hardware setup

#### Installing the Hard Disk Drive (HDD)

Refer to the illustrations on page **3** of this manual.

- Obtain a suitable HDD (not included), type SATA (Serial Advanced Technology Attachment).
- Make sure to unplug the device from the mains before servicing and **do not** touch any electronic circuitry to avoid electrostatic discharge.
- Place the device with the LCD facing down on a flat steady surface. **Be careful** not to damage the LCD.
- [1] Lift the plastic cover at the interconnection between the screen and the stand and release the 4 screws (see arrows). Remove the whole stand.
- [2] Remove the blank plate by releasing the two screws (see arrows).
- [3] Place DVR module as indicated and release the 3 screws (see arrows). Open the top cover by sliding it towards the back of the module.
- [4a&b] Locate the power supply cable [A] and data bus [B] and connect them to the applicable connectors of a hard disk drive (not included).
- [5] Insert the HDD into the DVR module and secure it with at least 2 screws (see arrows).
- Slide the top cover back on the DVR module and secure it with the 3 screws (see [3]).
- [6] Gently slide the DVR module into the monitor as indicated ([C1] must be next to [B]). Do not force. Secure with two screws (see arrows).

#### Connecting the video monitor

• Connect the VGA input of the monitor [B] with the VGA output of the DVR module [C1].

#### Connecting a camera

- Obtain up to four suitable cameras (not included). Each camera needs its own power supply.
- Connect the video output of the camera to either video input at the back of the DVR. The number on the cable represents the channel number. Video channel 1 = V1, Video channel 2 = V2 ... Connector type is BNC.

#### DVR4LCD

#### **Connecting audio**

• The **DVR** supports four audio inputs. To avoid confusion, make sure to connect the audio of video channel 1 (V1) with audio channel 1 (A1), audio of V2 with A2 and so on.

#### Connecting Local Area Network (LAN)

• Connect the DVR to a local network by plugging a network cable into the LAN port at the back of the DVR. Connector type is 8P8C (RJ45). Setup is done through the OSD.

#### Connecting the power supply

- Plug the included power cable into the AC power input connector **[A]** and the other end into a suitable mains outlet.
- Consider using an Uninterruptable Power Supply (UPS, not incl.) to guarantee security monitoring during a (local) power cut.

#### 7. Preliminary settings

• Make sure the connected cameras are on and press the POWER button on the remote control to switch on the DVR. It takes about 10 to 15 seconds to start up.

#### Setting date and time

- Before using the DVR the time and date should be set to get a valid time stamp.
- Press the MENU button and enter the password to go into the menu list. Note: default admin password is "OOOO" (4 times zero).
- Use the ▲▶▼◀ buttons to move to the DATE menu item. Select it to set date, time and daylight savings option.

Note: once recording started, do not change date or time as this will clear all recorded files!!!

#### **Password setting**

- Press the MENU button and enter the password to go into the menu list.
- Select the ADVANCED menu item.
- Go to SYSTEM INFO. Select PASSWORD and press the ←button to set the password with the numeric keys.

Note: default admin password is "OOOO" (4 times zero).

#### 8. Operation

#### Display

The following image shows the screen layout.

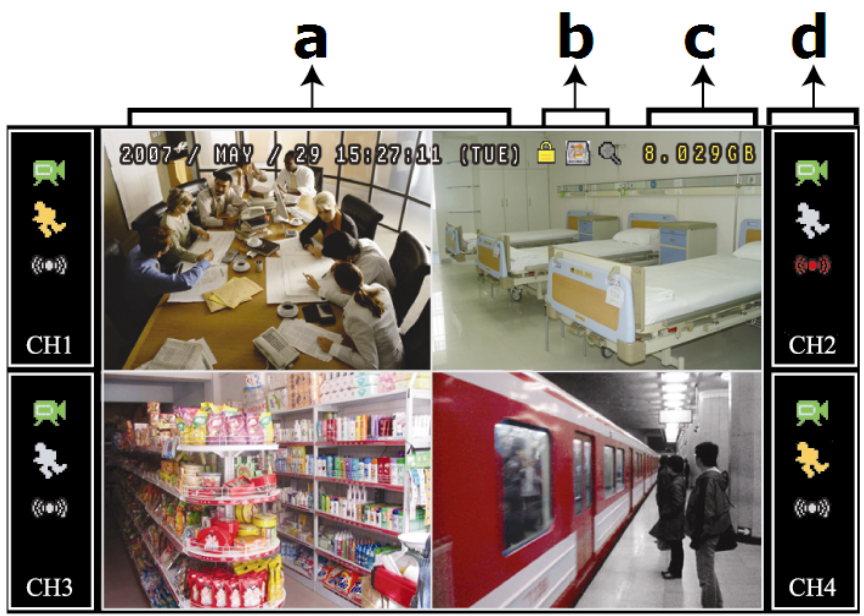

- a system date and time
- **b** general system status
- c available HDD capacity
- d channel status

| DVR4LCD      |                                          |              |                  |  |  |  |  |  |  |
|--------------|------------------------------------------|--------------|------------------|--|--|--|--|--|--|
| general syst | em status                                | channel s    | tatus            |  |  |  |  |  |  |
| <u> </u>     | control panel locked/unlocked            | Ţ            | recording        |  |  |  |  |  |  |
|              | HDD overwrite                            | 8            | motion detected  |  |  |  |  |  |  |
| କ୍ କ୍        | Zoom mode / actual size                  | <b>()=()</b> | alarm status     |  |  |  |  |  |  |
|              | live audio channel enabled /<br>disabled | ٩            | timed recording  |  |  |  |  |  |  |
|              | x=audio channel 1~4                      | CHx          | x=channel number |  |  |  |  |  |  |

Note that actual screen icons might differ slightly from the ones shown above.

#### Recording

• Check whether the camera(s) is (are) properly connected and a HDD is present inside the device. **Note**: the device will overwrite the oldest 8GB of data.

- Default the recording icon ( $\square$ ) is shown.
- In case the motion or alarm detection is activated and a motion or alarm is detected, the motion (
   ) resp. alarm (
   ) icon is shown.
- When timed recording is enabled, the timed recording icon (()) is showed and the timed recording LED is on.

#### Play-back

• Press the PLAY button on the control panel.

**Note**: play-back needs at least 8192 recorded images to work properly (e.g. with IPS=30, the recording must be at least 273 seconds long).

- The fast forward (**FF**) and fast rewind (**Rew**) buttons will increase resp. decrease the play-back speed. Repeatedly pressing the button will increase/decrease speed to 4x, 8x 16x or 32x (max.).
- Press the pause button ( $(\blacksquare)$ ) to temporary suspend video play-back.
- Press the stop button  $(\bullet)$  to return to live monitoring.
- Press the SLOW button ( $\bigotimes$ ) once to set play-back speed to  $1/4^{th}$  and twice for  $1/8^{th}$ .
- Press the audio button (()) multiple times to select the desired audio channel.

#### Search

- There are two ways to search recorded files: by list or by time.
- To search by list, press the LIST button. An overview of the recorded file types (RECORD MOTION ALARM TIMER FULL) is shown. Select the desired list and press to start play-back.
- To search by time press the MENU button and navigate to "ADVANCE" "EVENT LOG". Go to "QUICK SEARCH" and press "←". Search for any event that happened at a specific time.

#### Power down

- Press the POWER button on the remote control once to switch off the LCD. The DVR remains operational and keeps recording.
- Press the POWER button on the remote control 2 times and enter the administrator password and confirm the power down request to shut the DVR completely.

#### Firmware/OSD upgrade

- This is done using a USB flash drive (not included).
- Format the USB memory device to FAT32 format.
- Get the update file from the distributor and copy it to the USB device. **Do not** rename the file.
- Insert the USB device into the USB port and wait until it is detected.
- Go to MENU, ADVANCE, SYSTEM INFO.
- Select UPGRADE, START and press ←.
- Select YES and press 🗲 to confirm. **Do not** switch off the DVR until the upgrade is finished.

### 9. Technical specifications

| video syste                           | em                   |       | PAL                                                                                                    |  |  |
|---------------------------------------|----------------------|-------|----------------------------------------------------------------------------------------------------|--|--|
| video compression                     |                      |       | H.264 (CIF)                                                                                                    |  |  |
|                                       | size                 |       | 18.95" (48cm)                                                                                                   |  |  |
|                                       | resolution           |       | 1440 x 900 pixels                                                                                               |  |  |
| LCD panel                             | aspect ratio         |       | 16:10                                                                                                    |  |  |
|                                       | contrast ratio       |       | 1000:1                                                                                                    |  |  |
|                                       | response time        |       | 5ms                                                                                                    |  |  |
| video input                           | ·<br>·               |       | 4 channels, composite video signal 1Vpp / 75 ohms BNC                                                           |  |  |
| mavimum                               | recording rate (DAL) | CIF   | $352 \times 288$ pixels with 100 IPS (PAL)                                                                      |  |  |
| maximum                               | recording rate (PAL) | frame | 720 x 576 pixels with 25 IPS (PAL)                                                                              |  |  |
| image qual                            | ity setting          |       | best - high - normal - basic                                                                                    |  |  |
| hard disk s                           | torage               |       | built-in SATA type, support 1x HDD, support HDD capacity over 1TB (HDD not incl)                                |  |  |
| recording n                           | node                 |       | manual / timer / motion / alarm / network controlled                                                            |  |  |
| refresh rate                          | 9                    |       | 100 IPS for PAL                                                                                                 |  |  |
| audio I/O                             |                      |       | 4x audio in, audio out via built-in speaker                                                                     |  |  |
| motion det                            | ection area          |       | 16 x 12 grids per channel                                                                                       |  |  |
| motion det                            | ection sensitivity   |       | 1 parameter with 4 sensitivity levels (high, normal, low, off)                                                  |  |  |
| pre-alarm i                           | recording            |       | 8MB                                                                                                    |  |  |
| backup dev                            | vice                 |       | USB 2.0 flash drive / network (for backup and firmware updates)                                                 |  |  |
| web transmitting / compression format |                      |       | H.264                                                                                                    |  |  |
| Ethernet                              |                      |       | 10/100 Base-T, supports network control and LiveView via Ethernet                                               |  |  |
| web interface                         |                      |       | supports licensed software AP, Mozilla firefox and IE browser, QuickTime player (20 simultaneous user accesses) |  |  |
| network co                            | nnection             |       | supports TCP/IP, PPPoE, DHCP and DDNS function                                                                  |  |  |
| IR remote                             | control              |       | yes (incl.)                                                                                                    |  |  |
| PTZ contro                            |                      |       | yes (via RS-485)                                                                                                |  |  |
| alarm I/O                             |                      |       | 4 inputs / 1 output                                                                                             |  |  |
| digital zoor                          | n                    |       | powerful scaling and zooming engine                                                                             |  |  |
| key lock                              |                      |       | yes                                                                                                    |  |  |
| video loss detection                  |                      |       | yes                                                                                                    |  |  |
| camera title                          |                      |       | up to 6 characters                                                                                              |  |  |
| video adjustments                     |                      |       | hue / colour / contrast / brightness                                                                            |  |  |
| date display format                   |                      |       | YY/MM/DD, DD/MM/YY, MM/DD/YY, and off                                                                           |  |  |
| power source                          |                      |       | 230VAC/50Hz                                                                                                    |  |  |
| power consumption                     |                      |       | 22W                                                                                                    |  |  |
| system rec                            | overy                |       | system auto recovery after power reconnected                                                                    |  |  |
| dimensions                            |                      |       | 443 x 379.2 x 195.2mm                                                                                           |  |  |

Use this device with original accessories only. Velleman nv cannot be held responsible in the event of damage or injury resulted from (incorrect) use of this device. For more info concerning this product, please visit our website www.velleman.eu. The information in this manual is subject to change without prior notice.

#### © COPYRIGHT NOTICE

**The copyright to this manual is owned by Velleman nv.** All worldwide rights reserved. No part of this manual or may be copied, reproduced, translated or reduced to any electronic medium or otherwise without the prior written consent of the copyright holder.

# Beknopte installatiehandleiding

# 1. Inleiding

#### Aan alle ingezetenen van de Europese Unie

#### Belangrijke milieu-informatie betreffende dit product

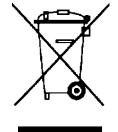

Dit symbool op het toestel of de verpakking geeft aan dat, als het na zijn levenscyclus wordt weggeworpen, dit toestel schade kan toebrengen aan het milieu. Gooi dit toestel (en eventuele batterijen) niet bij het gewone huishoudelijke afval; het moet bij een

gespecialiseerd bedrijf terechtkomen voor recyclage. U moet dit toestel naar uw verdeler of naar een lokaal recyclagepunt brengen. Respecteer de plaatselijke milieuwetgeving.

Hebt u vragen, contacteer dan de plaatselijke autoriteiten betreffende de verwijdering.

Dank u voor uw aankoop! Lees deze handleiding grondig voor u het toestel in gebruik neemt. Werd het toestel beschadigd tijdens het transport, installeer het dan niet en raadpleeg uw dealer.

#### OPMERKING:

Dit document is een **beknopte installatiehandleiding**. Raadpleeg de volledige handleiding op de cd-rom voor meer informatie (enkel beschikbaar in het Engels, Frans, Duits en Spaans).

Inhoud:

- 1x 19" lcd-scherm
- 1x DVR-module
- 1x DVR I/O-kabel
- 1x spanningskabel
- 1x cd-rom met volledige handleiding

#### 2. Veiligheidsinstructies

| $\underline{\wedge}$ | Houd buiten het bereik van kinderen en onbevoegden.                                                                                        |
|----------------------|----------------------------------------------------------------------------------------------------|
|                      | Elektrocutiegevaar bij het openen van het toestel. Raak geen kabels<br>aan die onder stroom staan om dodelijke elektroshocks te vermijden. |
|                      | Trek de stekker uit het stopcontact (trek niet aan de kabel!) voordat u<br>het toestel reinigt en als u het niet gebruikt.                 |

### 3. Algemene richtlijnen

Raadpleeg de Velleman<sup>®</sup> service- en kwaliteitsgarantie achteraan de handleiding.

|    |                                                                       | <b>Enkel voor gebruik binnenshuis</b> .<br>Bescherm dit toestel tegen regen, vochtigheid en opspattende<br>vloeistoffen.                                              |  |  |  |  |  |  |  |
|----|-----------------------------------------------------------------------|----------------------------------------------------------------------------------------------------|--|--|--|--|--|--|--|
|    |                                                                       | Bescherm tegen stof.                                                                                                    |  |  |  |  |  |  |  |
|    |                                                                       | Bescherm tegen extreme hitte. Zorg dat de verluchtingsopeningen niet verstopt geraken. Voorzie een ruimte van minstens 2,5 cm tussen het toestel en elk ander object. |  |  |  |  |  |  |  |
|    |                                                                       | Bescherm tegen schokken en vermijd brute kracht tijdens de bediening.                                                                                                 |  |  |  |  |  |  |  |
| וב | r eerst de functies van het toestel kennen voor u het gaat gebruiken. |                                                                                                    |  |  |  |  |  |  |  |

- Leer eerst de functies van het toestel kennen voor u het gaat gebruiken.
- Om veiligheidsredenen mag u geen wijzigingen aanbrengen.
- Gebruik het toestel enkel waarvoor het gemaakt is. Bij onoordeelkundig gebruik vervalt de garantie.
- De garantie geldt niet voor schade door het negeren van bepaalde richtlijnen in deze handleiding en uw dealer zal de verantwoordelijkheid afwijzen voor defecten of problemen die hier rechtstreeks verband mee houden.
- Leef bij gebruik van dit toestel de wetgeving betreffende de privacy na.

## 4. Eigenschappen

- 19" True Colour grade A lcd-scherm
- gemakkelijk te installeren dankzij modulair design
- schakeling tussen DVR- en pc-weergave via de afstandsbediening
- videocompressie H.264
  - verbeterde videokwaliteit voor monitoring en opnames 0
  - langere opnameduur dankzij een verminderde bestandgrootte 0
  - sneller transfer via network met lagere bitsnelheid
- multitasking: simultane liveweergave, opname, playback en back-up
- back-upfunctie: ondersteunt back-up via USB 2.0 flash drive en via het netwerk
- opname door bewegingswaarneming
  - geavanceerde opname door bewegingswaarneming 0
  - opname door bewegingswaarneming met geprogrammeerde starttijd (1 instelbare parameter)
  - snelzoekfunctie 0
- audio/video: opname met geluid langs 4 audio-ingangen (audio-uitgang via ingebouwde luidspreker)
- meertalige OSD: Engels, Frans, Nederlands, Duits, Italiaans, Portugees, Spaans, Tsjechisch, Hongaars en Grieks
- uitgebreide handleiding: Engels
- ondersteunt SATA harde schijven
- overschakeling naar zomer- of wintertijd
  ondersteunt TCP/IP, PPPoE, DHCP en DDNS netwerkaansluiting
- opnamemodi: manueel / timer / beweging / alarm / via netwerk
- automatisch herstel van het systeem nadat de voeding opnieuw is aangesloten
- harde schijven in optie: 500 GB (HD500GB/S) of 750 GB (HD750GB/S) (niet meegeleverd)

#### 5. Omschrijving

Raadpleeg de figuren op pagina 2 van deze handleiding.

#### 

| Α    | AC P              | AC POWER IN sluit aan op een voedingsbron van 230 VAC/50 Hz                                                                                               |               |                  |                                                                                                    |                                                                                                    |                                              |                |  |  |
|------|-------------------|----------------------------------------------------------------------------------------------------|---------------|------------------|----------------------------------------------------------------------------------------------------|----------------------------------------------------------------------------------------------------|----------------------------------------------|----------------|--|--|
| В    | VGA-              | ingang                                                                                                    |               | sluit            | aan op ee                                                                                          | an op een DVR-module [C1]                                                                               |                                              |                |  |  |
| С    | DVR-              | module                                                                                                    | Э             | eiger            | lijke DVR met harde schijf (niet meegeleverd)                                                      |                                                                                                    |                                              |                |  |  |
|      | C1                | VGA O                                                                                                    | UT            |                  | sluit aan                                                                                          | op de \                                                                                                 | /GA-ingang [B]                               |                |  |  |
|      | C2                | LAN                                                                                                    |               |                  | sluit aan                                                                                          | op het                                                                                                  | netwerk (RJ45)                               |                |  |  |
|      | C3                | EXTER                                                                                                    | NAL           | I/O              | sluit aan                                                                                          | sluit aan op de meegeleverde DVR I/O-kabel                                                              |                                              |                |  |  |
|      |                   | C3a                                                                                                    | exte<br>bij a | ern ala<br>alarm | arm: aanv<br>start de o                                                                            | rm: aanvaardt tot 4 alarmingangen tussen terminal 1~4 en aarding; start de opname en luidt een zoemtoon |                                              |                |  |  |
|      |                   |                                                                                                    |               |                  |                                                                                                    | 1~4                                                                                                    | alarmingang (=kanaal 1 tot 4)                |                |  |  |
|      |                   |                                                                                                    |               |                  |                                                                                                    | G                                                                                                    | aarding                                      |                |  |  |
|      |                   |                                                                                                    |               |                  |                                                                                                    | 0                                                                                                    | alarmuitgang                                 |                |  |  |
|      |                   | C3b audio-ingangen: aanvaardt tot 4 audiobronnen – het kanaalnummer sta<br>de kabel aangeduid (A1 A4)                                                     |               |                  |                                                                                                    |                                                                                                    |                                              |                |  |  |
|      |                   | C3c                                                                                                    | vide<br>de l  | eo-ing<br>kabel  | angen: aa<br>aangeduid                                                                             | anvaard<br>d (V1                                                                                        | lt tot 4 videobronnen – het kanaaln<br>. V4) | ummer staat op |  |  |
|      |                   | C3d                                                                                                    | RS4           | 85-st            | ekker                                                                                              |                                                                                                    |                                              |                |  |  |
|      | C4                | PC VGA sluit aan op een pc om de <b>DVR4LCD</b> te gebruiken als een standaard<br>IN monitor – schakel tussen DVR- en pc-weergave met de afstandsbedienin |               |                  |                                                                                                    |                                                                                                    |                                              |                |  |  |
|      | C5                | USB                                                                                                    |               | sluit<br>back-   | aan op een compatibel USB-toestel (FAT32, niet meegeleverd) voor<br>-up of upgrade van de firmware |                                                                                                    |                                              |                |  |  |
| D    | statie            | ef                                                                                                    |               |                  |                                                                                                    |                                                                                                    |                                              |                |  |  |
| afst | afstandsbediening |                                                                                                    |               |                  |                                                                                                    |                                                                                                    |                                              |                |  |  |

|           | 5             |                                                                                                    |
|-----------|---------------|----------------------------------------------------------------------------------------------------|
|           | POWER         | druk om de monitor in te schakelen<br>druk kort om de monitor in stand-by te plaatsen<br>druk lang om de monitor uit te schakelen (het systeem stelt voor<br>om de opname te stoppen en de uitschakeling te bevestigen) |
| F         | DVR/PC        | druk om te schakelen tussen DVR- en pc-weergave                                                                                                    |
| <b>\$</b> | DVR/PTZ       | niet van toepassing                                                                                                    |
|           | cijfertoetsen | kanaalselectie of invoer van het paswoord                                                                                                    |

| DVR4LCD                            |                         |                                                                                                    |  |  |  |
|------------------------------------|-------------------------|----------------------------------------------------------------------------------------------------|--|--|--|
|                                    | LCD adj.                | weergave van het menu voor de monitorinstellingen<br><b>Opmerking:</b> het volume wordt ook via dit menu geregeld                                                              |  |  |  |
|                                    | Menu                    | weergave van het instelmenu voor de DVR                                                                                                    |  |  |  |
|                                    | niet van toepas         | ssing                                                                                                    |  |  |  |
| E                                  | weergave                | druk op $(seo)$ om de beelden op het volledige scherm weer te geven<br>en om het kanaal te selecteren – druk op $(B)$ gelijktijdig de 4<br>kanalen op het scherm weer te geven |  |  |  |
| ▲▶▼◀                               | pijltjestoetsen         | menunavigatie                                                                                                    |  |  |  |
|                                    | return                  | menuweergave of bevestiging                                                                                                    |  |  |  |
| List                               | lijstweergave           | weergave van alle opnamebestanden (selecteer uit RECORD –<br>MOTION – ALARM – TIMER – FULL)                                                                                    |  |  |  |
| Play                               | afspelen                | druk om een opnamebestand af te spelen                                                                                                    |  |  |  |
| REN                                | terugspoelen            | druk om de beelden terug te spoelen                                                                                                    |  |  |  |
| 4                                  | doorspoelen             | druk om de beelden door te spoelen                                                                                                    |  |  |  |
|                                    | stop                    | druk om de beelden te stoppen                                                                                                    |  |  |  |
| <b>&gt;&gt;</b>                    | traag afspelen          | druk om de beelden traag af te spelen                                                                                                    |  |  |  |
| ٥                                  | snapshot                | snapshot en bewaren in een USB-toestel                                                                                                    |  |  |  |
| (II)                               | pauze                   | druk om de beelden te pauzeren                                                                                                    |  |  |  |
| <b>A</b>                           | niet van toepassing     |                                                                                                    |  |  |  |
|                                    | audio                   | druk om het audiokanaal te selecteren                                                                                                    |  |  |  |
| æ                                  | zoom                    | druk om de beelden uit te vergroten (niet van toepassing bij een standaard instelling)                                                                                         |  |  |  |
| Auto Preset S<br>O (+)<br>- Zoom + | Speed Goto<br>- Focus + | : van toepassing                                                                                                    |  |  |  |

### 6. Installatie van de hardware

#### Installatie van de harde schijf (HDD)

Raadpleeg de figuren op pagina **2** van deze handleiding.

- Deze DVR is geschikt voor gebruik met een compatibele HDD (niet meegeleverd), type SATA (Serial Advanced Technology Attachment).
- Ontkoppel eerst de DVR van het lichtnet. Raak het elektronische circuit niet aan om elektrocutie te vermijden.
- Draai de DVR om en plaats hem voorzichtig op een stabiel oppervlak. Zorg ervoor dat u het lcdscherm niet beschadigd.
- [1] Verwijder het dekseltje dat het scharnier tussen scherm en statief bedekt. Draai de 4 schroeven los (zie pijltjes) en verwijder het statief.
- [2] Draai de 2 schroeven los en verwijder het blanke dekplaatje.
- [3] Draai de 3 schroeven los (zie pijltjes) en open de DVR-module.
- [4a & b] Sluit de voedingskabel [A] en de databus [B] aan de harde schijf (niet meegeleverd).
- [5] Plaats de harde schijf nu in de module en maak vast met minstens 2 schroeven (zie pijltjes).
- Sluit de DVR-module (zie [3]).
- [6] Schuif de DVR-module nu voorzichtig in de monitor zoals afgebeeld ([C1] naast [B]) en bevestig met 2 schroeven (zie pijltjes).

#### Aansluiting van een videomonitor

• Sluit de VGA-ingang van de monitor [B] aan de VGA-uitgang van de DVR-module [C1].

#### Aansluiting van een camera

- Deze DVR is geschikt voor gebruik met 4 compatibele camera's (niet meegeleverd). Elke aangesloten camera heeft een eigen voeding nodig.
- Sluit de video-uitgang van de camera aan de BNC video-ingang achteraan de DVR. Het nummer naast de aansluiting duidt op het kanaalnummer. Videokanaal 1 = V1, videokanaal 2 = V2 ...

#### Audioaansluiting

• De DVR is uitgerust met 4 audio-ingangen. Om verwarring te vermijden, sluit u het audiosignaal van videokanaal 1 (V1) best aan audiokanaal 1 (A1), het audiosignaal van V2 aan A2, enz.

#### Aansluiting aan een LAN-netwerk

• Sluit de DVR via een netwerkkabel aan een LAN-netwerk. Gebruik hiervoor een stekker van het type 8P8C (RJ45). De instellingen gebeuren via het instelmenu.

#### Aansluiting van de voeding

- Sluit de meegeleverde voedingskabel aan de AC-ingang [A]. Sluit vervolgens aan het lichtnet.
- Het gebruik van een Uninterruptable Power Supply (UPS, niet meegeleverd) is aan te raden om uitschakeling van het systeem tijdens een stroomonderbreking te vermijden.

### 7. Basisinstellingen

• Schakel de aangesloten camera's en de DVR (via POWER op de afstandsbediening) in. De opstarttijd duurt 10 à 15 seconden.

#### Instellen van het uur en de datum

- Stel voor het eerste gebruik de datum en het uur in.
- Druk op MENU en geef het paswoord in om het menu weer te geven. **Opmerking:** Het standaard paswoord is **OOOO** (4x nul).
- Verplaats met de ADV -toetsen de cursor naar het submenu DATE.
   Opmerking: Het is aan te raden de ingestelde datum en het uur niet meer te wijzigen eens een opname is gestart om de opnames niet te wissen!

#### Instellen van een paswoord

- Druk op MENU en geef het paswoord in om het menu weer te geven.
- Selecteer het submenu ADVANCED.
- Ga naar SYSTEM INFO. Selecteer PASSWORD en druk op ←. Stel het nieuwe paswoord in met de cijfertoetsen.

Opmerking: Het standaard paswoord is 0000 (4x nul).

### 8. Gebruik

#### Display

De figuur hieronder geeft de displaylay-out weer.

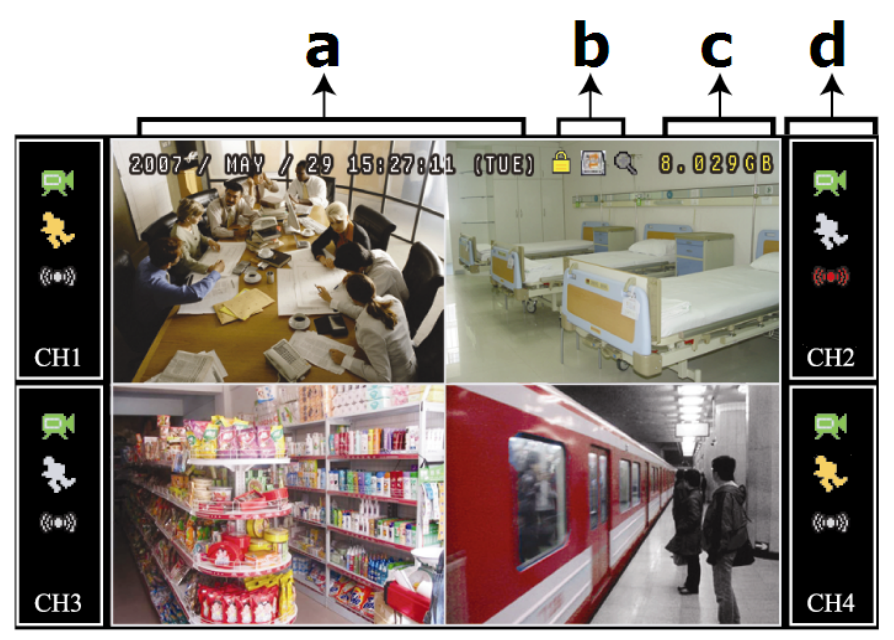

| а | datum en uur |  |
|---|--------------|--|
|   |              |  |

- **b** algemene status
- c beschikbare ruimte
- d kanaalstatus

| DVR4LCD     |                                                   |              |                        |  |  |
|-------------|---------------------------------------------------|--------------|------------------------|--|--|
| algemene st | atus                                              | kanaalstatus |                        |  |  |
| <u> </u>    | vergrendelen/ontgrendelen toetsen                 | $\mathbf{x}$ | opname                 |  |  |
|             | overschrijven HDD                                 | $\mathbf{b}$ | beweging waargenomen   |  |  |
| କ୍ କ୍       | in-/uitzoomen                                     | <b>(100)</b> | alarmstatus            |  |  |
| 🤹 📢         | in-/uitschakelen liveaudio<br>x = audiokanaal 1~4 | ٩            | geprogrammeerde opname |  |  |
|             |                                                   | CHx          | x=kanaalnummer         |  |  |

De iconen kunnen verschillen met de iconen op uw scherm.

#### Opname

- Sluit de camera('s) en de HDD correct aan de DVR.
- **Opmerking**: De DVR overschrijft 8 GB van de oudste gegevens.
- De icoon 🖾 verschijnt op de display.
- Bij een beweging- of alarmwaarneming (functie is ingeschakeld) wordt de bewegingsicoon respectievelijk alarmicoon eewergegeven.
- Bij een geprogrammeerde opname verschijnt de icoon \delta en licht de opnameled op.

#### Weergave

• Druk op PLAY om de opname terug te spelen.

**Opmerking**: Het bestand moet minstens 8192 beelden bevatten (bv. ips = 30, de opname moet minstens 273 seconden lang zijn).

- Druk op **FF** om de opname verder te spoelen of op **Rew** om de opname terug te spoelen. Druk meermaals op de toets om de spoelsnelheid aan te passen: 4x, 8x 16x of 32x (max.).
- Druk op 🛄 om de opname te pauzeren.
- Druk op 🖲 om naar de liveweergave terug te keren.
- Druk eenmaal op SLOW (>>>>) om de opname aan 1/4 afspeelsnelheid af te spelen, of druk tweemaal om de opname aan 1/8 afspeelsnelheid af te spelen.
- Selecteer het gewenste audiokanaal met (...)

#### Zoekfunctie

- Er zijn twee zoekfuncties beschikbaar: volgens lijst of volgens tijdstip van de opname.
- Zoekfunctie volgens lijst: Druk op LIST om een lijst met alle opnametypes weer te geven (RECORD – MOTION – ALARM – TIMER - FULL). Selecteer de gewenste lijst en druk op om het bestand af te spelen.
- Zoekfunctie volgens tijdstip: Druk op MENU en ga naar "ADVANCE" "EVENT LOG". Open QUICK SEARCH en druk op ◀. Zoek nu het bestand op het gewenste tijdstip.

#### Uitschakeling

- Druk eenmaal op POWER op de afstandsbediening om het lcd-scherm uit te schakelen. De DVR blijft opnemen.
- Druk tweemaal op POWER op de afstandsbediening, geef het paswoord in en bevestig om de DVR uit te schakelen.

#### Upgrade van de firmware/OSD

- U kunt de DVR upgraden met behulp van een USB-stick (niet meegeleverd).
- Formatteer de USB-stick naar het FAT32-formaat.
- Vraag het updatebestand aan uw verdeler en kopieer het naar de USB-stick. Geef het bestand **geen** andere naam.
- Steek de USB-stick in de USB-poort en wacht tot de DVR de hardware wordt herkend.
- Ga naar MENU, ADVANCE, SYSTEM INFO.
- Selecteer UPGRADE, START en druk op ◀.
- Selecteer YES en druk op + om te bevestigen. Schakel de DVR niet uit zolang de upgrade niet is beëindigd.

### 9. Technische specificaties

| videoformaat            |                      |       | PAL                                                                                                    |
|-------------------------|----------------------|-------|----------------------------------------------------------------------------------------------------|
| formaat videocompressie |                      |       | H.264 (CIF)                                                                                                |
|                         | afmetingen           |       | 18,95" (48 cm)                                                                                             |
|                         | resolutie            |       | 1440 x 900 pixels                                                                                          |
| ICd-                    | beeldformaat         |       | 16:10                                                                                                    |
| scherm                  | contrastverhouding   |       | 1000:1                                                                                                    |
|                         | responstijd          |       | 5 ms                                                                                                    |
| video-ingai             | ng                   |       | 4 kanalen, composiet videosignaal 1 Vpp/75 $\Omega$ BNC                                                    |
|                         |                      | CIF   | 352 x 288 pixels aan 100 IPS (PAL                                                                          |
| max. opna               | merrequentie (CIF)   | frame | 720 x 576 pixels aan 25 IPS (PAL)                                                                          |
| regeling be             | eldkwaliteit         |       | beste, hoog, normaal en basis                                                                              |
| opslag har              | le schijf            |       | ingebouwd SATA type, ondersteunt 1x HDD, capaciteit van HDD is meer dan 1TB (harde schijf niet meegelev.)  |
| opnamemo                | dus                  |       | manueel, timer, beweging, alarm, netwerkgestuurd                                                           |
| beeldfrequ              | entie                |       | 100 IPS voor PAL                                                                                           |
| audio I/O               |                      |       | 4 audio-ingangen, audio-uitgang via ingebouwde<br>luidspreker                                              |
| zone voor               | bewegingsdetectie    |       | rooster 16 x 12 per kanaal                                                                                 |
| gevoelighe              | id bewegingsdetectie |       | 1 parameter met 4 gevoeligheidsniveaus (hoog, normaal, laag, uit)                                          |
| opname pr               | e-alarm              |       | 8 MB                                                                                                    |
| back-uptoe              | stel                 |       | USB 2.0 flash drive / netwerk (voor back-up en updates van firmware)                                       |
| compressieformaat       |                      |       | H.264                                                                                                    |
| Ethernet                |                      |       | 10/100 Base-T (ondersteunt afstandsbediening en LiveView via Ethernet)                                     |
| web interface           |                      |       | ondersteunt gelicentieerde software AP, Mozilla Firefox en IE browser, QuickTime (20 simultane gebruikers) |
| netwerkver              | binding              |       | ondersteunt TCP/IP, PPPoE, DHCP en DDNS                                                                    |
| IR-afstands             | sbediening           |       | ja (meegelev.)                                                                                             |
| PTZ-bestur              | ing                  |       | ja (via RS-485)                                                                                            |
| alarm I/O               |                      |       | 4 ingangen/1 uitgang                                                                                       |
| digitale zoo            | om                   |       | krachtige zoom                                                                                             |
| toetsvergre             | endeling             |       | ja                                                                                                    |
| detectie beeldverlies   |                      |       | ja                                                                                                    |
| cameratitels            |                      |       | tot 6 karakters                                                                                            |
| videoregelingen         |                      |       | kleurschakering / kleur / contrast / helderheid                                                            |
| formaat tijdsweergave   |                      |       | JJ/MM/DD, DD/MM/JJ, MM/DD/JJ en OFF                                                                        |
| voeding                 |                      |       | 230 VAC/50 Hz                                                                                              |
| verbruik                |                      |       | 22 W                                                                                                    |
| systeemhe               | rstel                |       | automatisch systeemherstel na herinschakeling van de voeding                                               |
| afmetinger              | <br>                 |       | 443 x 379,2 x 195,2 mm                                                                                     |

Gebruik dit toestel enkel met originele accessoires. Velleman nv is niet aansprakelijk voor schade of kwetsuren bij (verkeerd) gebruik van dit toestel. Voor meer informatie over dit product, zie www.velleman.eu. De informatie in deze handleiding kan te allen tijde worden gewijzigd zonder voorafgaande kennisgeving.

#### © AUTEURSRECHT

**Velleman nv heeft het auteursrecht voor deze handleiding**. Alle wereldwijde rechten voorbehouden. Het is niet toegestaan om deze handleiding of gedeelten ervan over te nemen, te kopiëren, te vertalen, te bewerken en op te slaan op een elektronisch medium zonder voorafgaande schriftelijke toestemming van de rechthebbende.

# GUIDE D'INSTALLATION RAPIDE

### 1. Introduction

#### Aux résidents de l'Union européenne

#### Des informations environnementales importantes concernant ce produit

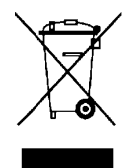

Ce symbole sur l'appareil ou l'emballage indigue que l'élimination d'un appareil en fin de vie peut polluer l'environnement. Ne pas jeter un appareil électrique ou électronique (et des piles éventuelles) parmi les déchets municipaux non sujets au tri sélectif ; une déchèterie traitera l'appareil en question. Renvoyer les équipements usagés à votre fournisseur ou à un service de recyclage local. Il convient de respecter la réglementation locale relative à la protection de l'environnement.

#### En cas de questions, contacter les autorités locales pour élimination.

Nous vous remercions de votre achat ! Lire la présente notice attentivement avant la mise en service de l'appareil. Si l'appareil a été endommagé pendant le transport, ne pas l'installer et consulter votre revendeur.

#### **REAMRQUE** :

Ce document est un guide d'installation rapide. Pour plus de détails, se reporter à la notice d'emploi complète sur le cédérom.

#### Contenu :

- 1x moniteur LCD 19"
- 1x module d'enregistrement
- 1x câble I/O pour l'enregistreur numérique
- 1x câble d'alimentation
  - 1x cédérom contenant la notice d'emploi complète

#### 2. Consignes de sécurité

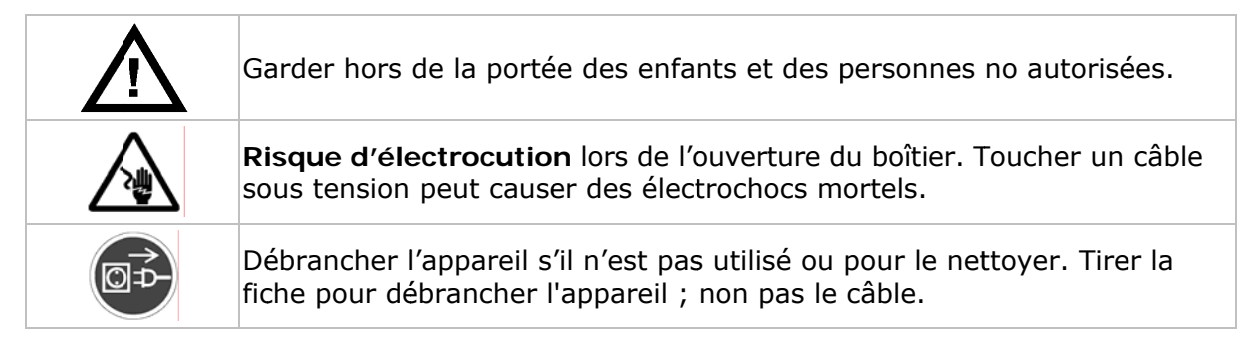

#### 3. Directives générales

Se reporter à la garantie de service et de qualité Velleman<sup>®</sup> en fin de notice.

|                  | Pour usage à l'intérieur uniquement.<br>Protéger contre la pluie, l'humidité et les projections d'eau.                                                                                  |
|------------------|----------------------------------------------------------------------------------------------------|
|                  | Protéger contre la poussière.                                                                                                    |
|                  | Protéger contre la chaleur extrême. Veiller à ce que les fentes de ventilation ne soient pas bloquées. Laisser une distance de minimum 2,5 cm entre l'enregistreur et tout autre objet. |
|                  | Protéger contre les chocs. Traiter l'appareil avec circonspection pendant l'opération.                                                                                                  |
| amiliariser avec | le fonctionnement avant l'emploi.                                                                                                    |

- Se f.
- Toute modification est interdite pour des raisons de sécurité.
- N'utiliser qu'à sa fonction prévue. Un usage impropre annule d'office la garantie.
- La garantie ne s'applique pas aux dommages survenus en négligeant certaines directives de cette notice et votre revendeur déclinera toute responsabilité pour les problèmes et les défauts qui en résultent.
- Utiliser cet appareil en respectant les directives sur la protection de la vie privée.

# 4. Caractéristiques

- afficheur LCD 19" True Colour grade A
- facile à installer grâce à son design modulaire
- commutation entre l'affichage de l'enregistreur numérique et celui de l'ordinateur depuis la télécommande
- norme de compression vidéo H.264
  - qualité d'image améliorée pour le monitorage et l'enregistrement
  - réduction de la taille des fichiers pour une durée d'enregistrement prolongée
     utilisation via réseau plus rapide avec un débit binaire réduit
- fonctionnement multitâche : image directe, enregistrement, lecture et utilisation via réseau simultanés
- fonction de sauvegarde : supporte la sauvegarde via USB 2.0 flash drive
- enregistrement par détection de mouvement
  - o enregistrement par détection de mouvement avancé
  - enregistrement par détection de mouvement programmé (1 paramètre réglable)
  - o fonction de recherche rapide
- audio/vidéo : enregistrement avec son depuis 4 entrées audio (sortie audio via haut-parleur intégré)
- OSD multilingue : anglais, français, néerlandais, allemand, italien, portugais, espagnol, tchèque, hongrois et grec
- notice d'emploi détaillée : anglais
- supporte les disques durs SATA
- passage à l'heure d'été/d'hiver
- supporte connexion au réseau TCP/IP, PPPoE, DHCP et DDNS
- enregistrement manuel / programmé / par détection de mouvement / alarme / depuis réseau
  auto-rétablissement du système après la remise sous tension
- disgues durs en option : 500 Go (HD500GB/S) ou 750 Go (HD750GB/S) (non inclus)
- sauvegarde via réseau

#### 5. Description

Se référer aux illustrations à la page 2 de cette notice.

### DVR4LCD

| Α    | AC P  | AC POWER IN à connecter à un courant 230 VCA/50 Hz |                                                                                                    |                                                                                                    | urant 230 VCA/50 Hz              |                                                           |                                                                                                    |  |  |
|------|-------|----------------------------------------------------|----------------------------------------------------------------------------------------------------|----------------------------------------------------------------------------------------------------|----------------------------------|-----------------------------------------------------------|----------------------------------------------------------------------------------------------------|--|--|
| В    | entré | e VG                                               | GA à connecter au module d'enregistrement [C1]                                                                            |                                                                                                    |                                  |                                                           |                                                                                                    |  |  |
| С    | modu  | odule contie                                       |                                                                                                    |                                                                                                    | tient l'enr                      | nt l'enregistreur numérique et le disque dur (non inclus) |                                                                                                    |  |  |
|      | C1    | VGA                                                | OUT                                                                                                    |                                                                                                    | à connec                         | ter à l'e                                                 | entrée VGA [B]                                                                                                    |  |  |
|      | C2    | LAN                                                |                                                                                                    |                                                                                                    | à connec                         | ter au                                                    | réseau (RJ45)                                                                                                    |  |  |
|      | C3    | EXTE                                               | RNAL I                                                                                                    | /0                                                                                                    | à connec                         | ter au                                                    | câble I/O                                                                                                    |  |  |
|      |       | C3a alarme ext<br>d'une alarr                      |                                                                                                    |                                                                                                    | kterne : fi<br>rme, l'enr        | che de<br>egistre<br>1~4<br>G<br>0                        | connexion pour 4 entrées d'alarme + masse (lors<br>ment est lancé et le ronfleur est activé)<br>entrées d'alarme (=canaux 1 à 4)<br>masse<br>sortie d'alarme                        |  |  |
|      |       | C3b                                                | entré<br>(A1 .                                                                                                    | entrées audio : 4 fiches de connexion audio – le canal est indiqué sur le câble (A1 A4)                                                                                                    |                                  |                                                           |                                                                                                    |  |  |
|      |       | C30                                                | entré (V1 .                                                                                                    | entrées vidéo : 4 fiches de connexion vidéo – le canal est indiqué sur le câble (V1 V4)                                                                                                    |                                  |                                                           |                                                                                                    |  |  |
|      |       | C3c                                                | l fiche                                                                                                    | fiche RS485                                                                                                    |                                  |                                                           |                                                                                                    |  |  |
|      | C4    | PC V                                               | ga in                                                                                                    | A IN à connecter à l'ordinateur (non inclus) afin d'utiliser le <b>DVR4LCD</b> comme<br>moniteur (commuter entre l'affichage de l'enregistreur et celui de<br>l'ordinateur à l'aide de la télécommande) |                                  |                                                           |                                                                                                    |  |  |
|      | С5    | USB                                                | SB pour la sauvegarde rapide ou mise à niveau du firmware (possibilité de connexion d'un appareil USB (FAT32, non inclus) |                                                                                                    |                                  |                                                           |                                                                                                    |  |  |
| D    | pied  |                                                    |                                                                                                    |                                                                                                    |                                  |                                                           |                                                                                                    |  |  |
| télé | comn  | nand                                               | е                                                                                                    |                                                                                                    |                                  |                                                           |                                                                                                    |  |  |
|      | ١     |                                                    | POWER                                                                                                    |                                                                                                    | enf<br>enf<br>enf<br>vou<br>l'ex | oncer p<br>oncer b<br>oncer lo<br>s propo<br>ctinctior    | pour allumer le moniteur<br>prièvement pour mettre le moniteur en veille<br>onguement pour éteindre le moniteur (le système<br>ose d'arrêter l'enregistrement et de confirmer<br>n) |  |  |

| DVR4LCD                                                                                                    |                      |                                                                                                    |  |  |
|----------------------------------------------------------------------------------------------------|----------------------|----------------------------------------------------------------------------------------------------|--|--|
|                                                                                                    | DVR/PC               | commutation entre l'enregistreur numérique et l'ordinateur                                                                                                    |  |  |
|                                                                                                    | DVR/PTZ              | non applicable                                                                                                    |  |  |
| 10                                                                                                    | pavé numérique       | sélection du canal ou saisie du mot de passe                                                                                                    |  |  |
|                                                                                                    | LCD adj.             | configurer le moniteur depuis le menu de configuration<br><b>Remarque</b> : le réglage du volume se fait également depuis le<br>menu de configuration                             |  |  |
|                                                                                                    | Menu                 | accès au menu de configuration de l'enregistreur                                                                                                    |  |  |
|                                                                                                    | non applicable       |                                                                                                    |  |  |
| (E) SEO                                                                                                    | mode d'affichage     | enfoncer <sup>seo</sup> pour afficher l'image sur toute la largeur du<br>moniteur et pour commuter entre les entrées vidéo ; enfoncer<br>pour afficher simultanément les 4 canaux |  |  |
| ▲▶▼◀                                                                                                    | flèches              | navigation dans le menu et réglage                                                                                                    |  |  |
| 4                                                                                                    | touche retour        | accès au sous-menu ou confirmation d'un réglage                                                                                                    |  |  |
| List                                                                                                    | liste                | liste des fichiers d'enregistrement (RECORD – MOTION –<br>ALARM – TIMER – FULL)                                                                                                   |  |  |
| Play                                                                                                    | lecture              | enfoncer pour démarrer la lecture du fichier                                                                                                    |  |  |
| Ren                                                                                                    | recul rapide         | enfoncer pour reculer les images                                                                                                    |  |  |
| 4                                                                                                    | avance rapide        | enfoncer pour avancer les images                                                                                                    |  |  |
|                                                                                                    | arrêt                | enfoncer pour arrêter la lecture                                                                                                    |  |  |
| <b>&gt;&gt;</b>                                                                                                    | lecture lente        | enfoncer pour une lecture lente des images                                                                                                    |  |  |
| ٩                                                                                                    | capture d'image      | enfoncer pour capturer l'image et le sauvegarder sur un périphérique USB (non inclus)                                                                                             |  |  |
|                                                                                                    | pause                | enfoncer pour interrompre la lecture                                                                                                    |  |  |
| <ul> <li>Image: A state of the state of the state of</li></ul> | non applicable       |                                                                                                    |  |  |
|                                                                                                    | audio                | enfoncer pour sélectionner le canal audio souhaité                                                                                                    |  |  |
| ۲                                                                                                    | zoom                 | enfoncer pour agrandir l'image (non applicable en mode de configuration par défaut)                                                                                               |  |  |
| Auto Preset S<br>- Zoom +                                                                                                    | Deed Goto<br>Focus + | pplicable                                                                                                    |  |  |

### 6. Installation du matériel

#### Installation du disque dur

Se référer aux illustrations à la page 2 de cette notice.

- Cet enregistreur fonctionne avec des disques durs (non inclus) de type SATA (Serial Advanced Technology Attachment).
- Déconnecter d'abord l'enregistreur du réseau électrique. Ne pas toucher le circuit intérieur afin d'éviter les risques d'électrocution.
- Retourner délicatement le moniteur et le poser sur une surface stable. Veiller à ne pas rayer l'écran.
- [1] Ôter le couvercle en plastique cachant la jonction entre le moniteur et le pied. Desserrer les 4 vis (voir flèches) et désolidariser le pied du moniteur.
- [2] Desserrer les 2 vis et retirer la plaquette vierge (voir flèches).
- [3] Desserrer les 3 vis (voir flèches) et ouvrir le module.
- [4a & b] Connecter le câble d'alimentation [A] et le bus de données [B] au disque dur (non inclus).
- [5] Insérer le disque dur dans le module et le fixer avec au moins 2 vis (voir flèches).
- Refermer le module et resserrer les 3 vis (voir [3]).
- [6] Faire glisser délicatement le module dans le moniteur comme illustré ([C1] à côté de [B]). Fixer avec 2 vis (voir flèches).

#### Connexion d'un moniteur

• Connecter l'entrée VGA du moniteur [B] à la sortie VGA du module [C1].

#### Connexion d'une caméra

- Cet enregistreur fonctionne avec un maximum de 4 caméras (non incluses). Chaque caméra nécessite sa propre alimentation.
- Connecter la sortie vidéo de la caméra à la prise d'entrée vidéo BNC à l'arrière de l'enregistreur. Le numéro sur le câble indique le canal (canal vidéo 1 = V1, canal vidéo 2 = V2, etc.)

#### **Connexion audio**

• L'enregistreur numérique intègre 4 entrées audio. Veiller à connecter le signal audio du canal vidéo 1 (V1) au canal audio 1, le signal audio du canal vidéo 2 (V2) au canal audio 2, etc.

#### Connexion au réseau LAN

• Connecter l'enregistreur au réseau LAN à l'aide d'un câble de réseau et d'une fiche de type 8P8C (RJ45). Configurer l'enregistreur depuis le menu.

#### Connexion de l'alimentation

- Insérer le câble d'alimentation dans la prise d'alimentation **[A]** et le connecter au réseau électrique.
- Nous vous conseillons d'utiliser une ASI (Alimentation Sans Interruption, non incluse) afin d'alimenter l'enregistreur en cas d'une coupure de courant.

### 7. Configuration de base

• Interconnecter dûment l'enregistreur et les périphériques. Allumer l'enregistreur avec la touche POWER sur la télécommande. L'enregistreur se réinitialise pendant 10 à 15 secondes.

#### Réglage de l'heure et de la date

- Il est nécessaire de configurer l'heure et le date avant le premier emploi.
- Enfoncer la touche MENU et saisir le mot de passe.
  - **Remarque** : Le mot de passe par défaut et le **0000** (4 x zéro).
- Déplacer le curseur avec les touches ▲▶▼◀ et sélectionner le sous-menu DATE.
   Remarque : Il est conseillé de ne plus modifier l'heure et la date une fois un enregistrement commencé afin de ne pas effacer tous les enregistrements préalables !

#### Configuration d'un mot de passe

- Enfoncer la touche MENU et saisir le mot de passe.
- Sélectionner le sous-menu ADVANCED.
- - **Remarque** : Le mot de passe par défaut et le **0000** (4 x zéro).

#### 8. Emploi

#### Display

L'illustration ci-dessous représente la disposition d'affichage.

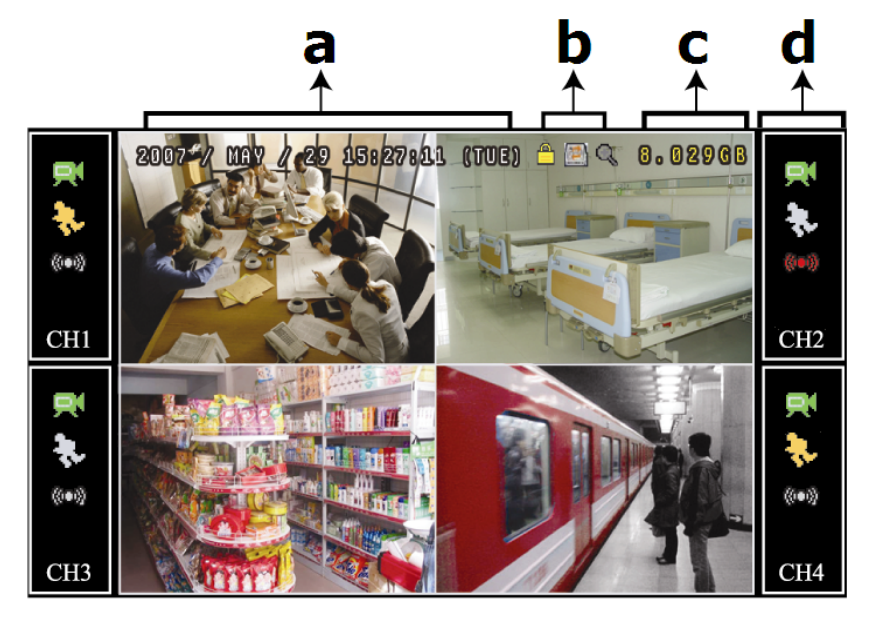

- a date et heure
- b état général du système
- c espace disponible sur le
- d état du canal

| DVR4LCD      |                                                             |               |                          |  |  |
|--------------|-------------------------------------------------------------|---------------|--------------------------|--|--|
| état général | du système                                                  | état du canal |                          |  |  |
| <u> </u>     | touches verrouillées/déverrouillées                         | $\mathbf{x}$  | enregistrement           |  |  |
|              | écrasement des données sur le disque<br>dur                 | €⊳            | détection de mouvement   |  |  |
| କ୍କୁକ୍କୁ     | zoom avant/arrière                                          | ()•()         | statut de l'alarme       |  |  |
|              | canal audio en direct activé/désactivé<br>x=canal audio 1~4 | ٩             | enregistrement programmé |  |  |
|              |                                                             | CHx           | x=numéro du canal        |  |  |

Les icônes représentés peuvent différer légèrement de la réalité.

#### Enregistrement

• S'assurer de la bonne connexion des caméras à l'enregistreur et vérifier la présence du disque dur. **Remarque** : L'enregistreur écrase 8 Go des fichiers les plus anciens.

- L'icône 🖾 s'affiche.
- L'icône & s'affiche après une détection de mouvement en mode d'enregistrement par détection de mouvement.
- L'icône 🚧 s'affiche après une détection d'alarme en mode d'enregistrement par détection d'alarme.

• L'icône 🕹 s'affiche et la DEL s'allume en mode d'enregistrement programmé.

#### Lecture d'un enregistrement

• Enfoncer la touche PLAY pour démarrer la lecture d'un fichier d'enregistrement.

**Remarque** : Le fichier doit contenir un minimum de 8192 images (p.ex. IPS = 30, l'enregistrement doit avoir une durée minimale de 273 secondes).

- Enfoncer la touche FF pour une avance rapide de l'enregistrement ; enfoncer la touche Rew pour un recul rapide de l'enregistrement. Enfoncer la touche à plusieurs reprises pour sélectionner la vitesse : 4x, 8x 16x ou 32x (max.).
- Enfoncer la touche 🔍 pour interrompre la lecture de l'enregistrement.
- Enfoncer la touche 🖲 pour revenir au monitorage en direct.
- Enfoncer une fois la touche SLOW (<sup>(\*)</sup>) pour lire l'enregistrement à 1/4 de la vitesse de lecture normale ; enfoncer la touche une deuxième fois pour lire l'enregistrement à 1/8 de la vitesse de lecture normale.
- Enfoncer la touche 🕪 à plusieurs reprises pour sélectionner le canal audio souhaité.

#### La fonction de recherche

- Il y a deux fonctions de recherche : selon la liste ou selon l'heure d'enregistrement.
- Recherche selon l'heure d'enregistrement : Enfoncer la touche MENU et sélectionner le sous-menu « ADVANCE » - « EVENT LOG ». Accéder au sous-menu QUICK SEARCH et enfoncer la touche ◀. Sélectionner le fichier souhaité.

#### Extinction du système

- Enfoncer la touche POWER sur la télécommande pour éteindre le moniteur sans pour autant éteindre l'enregistreur numérique.
- Enfoncer la touche POWER sur la télécommande à deux reprises, saisir le mot de passe et confirmer pour éteindre le système complet.

#### Mise à niveau du firmware/de l'OSD

- La mise à niveau se fait à l'aide d'une clef USB (non incluse).
- Formater la clef USB au format FAT32.
- Se procurer le fichier de mise à niveau chez votre revendeur et le copier dans la clef USB. **Ne pas modifier le nom du fichier**.
- Connecter la clef USB à l'enregistreur et patienter jusqu'à ce que l'enregistreur ait reconnu le périphérique.
- Accéder au sous-menu MENU, ADVANCE, SYSTEM INFO.
- Sélectionner UPGRADE, START et enfoncer la touche ←.
- Sélectionner YES et enfoncer la touche pour confirmer. Ne pas éteindre l'enregistreur pendant la mise à niveau.

# 9. Spécifications techniques

| format vidéo                  |                      |         | PAL                                                                                                    |
|-------------------------------|----------------------|---------|----------------------------------------------------------------------------------------------------|
| format de compression vidéo   |                      |         | H.264 (CIF)                                                                                                    |
|                               | dimensions           |         | 18,95" (48 cm)                                                                                                 |
|                               | résolution           |         | 1440 x 900 pixels                                                                                              |
| afficheur                     | rapport largeur/haut | eur     | 16:10                                                                                                    |
| LCD                           | rapport de contraste | 1       | 1000:1                                                                                                    |
|                               | temps de réponse     |         | 5 ms                                                                                                    |
| entrée vidé                   | 90                   |         | 4 canaux, signal vidéo composite 1 Vpp/75 Ω BNC                                                                |
| résolution d                  | d'enreaistrement     | CIF     | 352 x 288 pixels à 100 IPS (PAL)                                                                               |
| max. (PAL)                    |                      | frame   | 720 x 576 pixels à 25 IPS (PAL)                                                                                |
| qualité d'in                  | nage                 |         | meilleur, haut, normal et base                                                                                 |
| capacité dis                  | sque dur             |         | type SATA intégré, 1x HDD, capacité de plus de 1 TB                                                            |
|                               | •                    |         | (disque dur non incl.)                                                                                         |
| mode d'enr                    | registrement         |         | manuel, programmé, par détection de mouvement, alarme, depuis réseau                                           |
| taux de raf                   | raîchissement        |         | 100 IPS pour PAL                                                                                               |
| audio I/O                     |                      |         | 4 entrées audio, sortie audio via haut-parleur intégré                                                         |
| surface de                    | détection de mouven  | nent    | grille 16 x 12 par canal                                                                                       |
| sensibilité d                 | de la détection de   |         | 1 paramètre avec 4 niveaux de sensibilité (haut, normal,                                                       |
| mouvemen                      | t                    |         | bas, éteint)                                                                                                   |
| enregistren                   | nent pré-alarme      |         | 8Mo                                                                                                    |
| système de                    | e sauvegarde         |         | USB 2.0 flash drive/réseau (pour la sauvegarde et les mises à niveau du micrologiciel)                         |
| format de o                   | compression de trans | mission | H.264                                                                                                    |
| Ethernet                      |                      |         | 10/100 Base-T (supporte le contrôle à distance et LiveView via Ethernet)                                       |
| interface web                 |                      |         | supporte logiciel AP sous licence, Mozilla Firefox et navigateur IE, QuickTime (20 utilisateurs simultanément) |
| connexion                     | réseau               |         | supporte TCP/IP, PPPoE, DHCP et DDNS                                                                           |
| télécomma                     | nde IR               |         | oui (incl.)                                                                                                    |
| contrôle PT                   | Z                    |         | oui (via RS-485)                                                                                               |
| I/O alarme                    |                      |         | 4 entrées/1 sortie                                                                                             |
| zoom nume                     | érique               |         | zoom puissant                                                                                                  |
| dispositif d                  | e verrouillage       |         | oui                                                                                                    |
| détection de perte de l'image |                      |         | oui                                                                                                    |
| titre de la camera            |                      |         | jusqu'à 6 caractères                                                                                           |
| réglages de l'image           |                      |         | teint/couleur/contraste/luminosité                                                                             |
| affichage de la date          |                      |         | AA/MM/JJ, JJ/MM/AA, MM/JJ/AA et OFF                                                                            |
| alimentation                  |                      |         | 230 VCA/50 Hz                                                                                                  |
| consomma                      | tion                 |         | 22 W                                                                                                    |
| rétablissement du système     |                      |         | auto-rétablissement du système après la remise sous<br>tension                                                 |
| dimensions                    |                      |         | 443 x 379,2 x 195,2 mm                                                                                         |

N'employer cet appareil qu'avec des accessoires d'origine. SA Velleman ne sera aucunement responsable de dommages ou lésions survenus à un usage (incorrect) de cet appareil. Pour plus d'information concernant cet article, visitez notre site web www.velleman.eu. Toutes les informations présentées dans cette notice peuvent être modifiées sans notification préalable.

#### © DROITS D'AUTEUR

**SA Velleman est l'ayant droit des droits d'auteur pour cette notice**. Tous droits mondiaux réservés. Toute reproduction, traduction, copie ou diffusion, intégrale ou partielle, du contenu de cette notice par quelque procédé ou sur tout support électronique que se soit est interdite sans l'accord préalable écrit de l'ayant droit.

# GUÍA RÁPIDA

### 1. Introducción

#### A los ciudadanos de la Unión Europea

Importantes informaciones sobre el medio ambiente concerniente a este producto

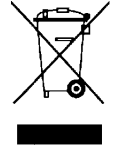

Este símbolo en este aparato o el embalaje indica que, si tira las muestras inservibles, podrían dañar el medio ambiente. No tire este aparato (ni las pilas, si las hubiera) en la basura doméstica; debe ir a una empresa especializada en reciclaje. Devuelva este aparato a su distribuidor o a la unidad de reciclaje local. Respete las leyes locales en relación con el medio ambiente.

#### Si tiene dudas, contacte con las autoridades locales para residuos.

iGracias por haber comprado la **DVR4LCD**! Lea atentamente las instrucciones del manual antes de usarla. Si el aparato ha sufrido algún daño en el transporte no lo instale y póngase en contacto con su distribuidor.

#### NOTA:

Este documento es una **guía rápida**. Para más informaciones, véase el manual del usuario completo en el CD-ROM.

#### Incluye:

- 1x monitor LCD 19"
- 1x módulo de grabación
- 1x cable I/O
- 1x cable de alimentación
- 1x CD-ROM con el manual del usuario completo

#### 2. Instrucciones de seguridad

| <u>_!</u> | Mantenga el aparato lejos del alcance de personas no capacitadas y<br>niños.                                                                                                    |
|-----------|----------------------------------------------------------------------------------------------------|
|           | <b>Riesgo de descargas eléctricas</b> al abrir la caja. Puede sufrir una peligrosa descarga eléctrica al tocar un cable conectado a la red eléctrica.                                       |
|           | Desconecte siempre el aparato si no va a usarlo durante un largo período de tiempo o antes de limpiarlo. Tire siempre del enchufe para desconectar el cable de red, nunca del propio cable. |
|           |                                                                                                    |

#### 3. Normas generales

Véase la Garantía de servicio y calidad Velleman<sup>®</sup> al final de esta guía rápida.

|                    | <b>Sólo para el uso en interiores.</b><br>No exponga este equipo a lluvia, humedad, ni a ningún tipo de<br>salpicadura o goteo.                                                               |
|--------------------|----------------------------------------------------------------------------------------------------|
|                    | No exponga este equipo a polvo.                                                                                                    |
|                    | No exponga este equipo a temperaturas extremas. Asegúrese de que los orificios de ventilación no estén bloqueados. Deje una distancia de mín. 2,5cm entre el aparato y cualquier otro objeto. |
|                    | No agite el aparato. Evite usar excesiva fuerza durante el manejo y la<br>instalación                                                                                                    |
| allawiaaaa aawa al |                                                                                                    |

- Familiarícese con el funcionamiento del aparato antes de utilizarlo.
- Por razones de seguridad, las modificaciones no autorizadas del aparato están prohibidas.
- Utilice sólo el aparato para las aplicaciones descritas en este manual. Su uso incorrecto anula la garantía completamente.
- Los daños causados por descuido de las instrucciones de seguridad de este manual invalidarán su garantía y su distribuidor no será responsable de ningún daño u otros problemas resultantes.
- Respete la legislación en relación con la protección de la vida privada al utilizar este aparato.

# 4. Características

- pantalla LCD 19" True Colour grade A
- fácil de instalar gracias al diseño modular
- conmutación entre la visualización de la videograbadora digital y el ordenador por el mando a distancia
- compresión de vídeo H.264
  - o calidad de la imagen mejorada para la vigilancia y la grabación
  - o disminución del tamaño de los ficheros para una duración de grabación prolongada
  - o transmisión más rápida por la red con una velocidad de bits reducida
- funciones multitarea: reproducción directa, grabación, reproducción y uso por la red al mismo tiempo
- función de copia de seguridad: soporta la copia de seguridad por USB 2.0 flash drive y la red
- grabación por detección de movimientos
  - o grabación avanzada por detección de movimientos
  - o grabación por detección de movimientos programada (1 parámetro ajustable)
  - o función de búsqueda rápida
- audio/vídeo: grabación con sonido por 1 entrada audio y 1 salida audio
- OSD multilingüe: inglés, francés, alemán, italiano, portugués, español, checo, húngaro y griego
- manual del usuario detallado: inglés
- soporta los discos duros SATA
- función 'tiempo de verano/invierno'
- soporta una conexión a la red TCP/IP, PPPoE, DHCP y DDNS
- funciones de grabación: manual, temporizador, movimiento, alarma y por la red
- restablecimiento automático del sistema después de haber activado la alimentación de nuevo
- discos duros opcionales: 500 GB (HD500GB/S) o 750 GB (HD750GB/S) (no incl.)

### 5. Descripción

Véase las figuras en la página 2 de esta guía rápida.

#### DVR4LCD

| DVR+LGD        |                                                                                                    |                      |                                        |                                                                                                    |                                                                                               |  |  |  |  |
|----------------|----------------------------------------------------------------------------------------------------|----------------------|----------------------------------------|----------------------------------------------------------------------------------------------------|-----------------------------------------------------------------------------------------------|--|--|--|--|
| Α              | AC POWER IN se coned                                                                                  |                      |                                        | se cone                                                                                                    | ta a una corriente de 230 VCA/50 Hz                                                           |  |  |  |  |
| В              | entra                                                                                                 | ntrada VGA se conect |                                        |                                                                                                    | a al módulo de grabación [C1]                                                                 |  |  |  |  |
| С              | módı                                                                                                  | olu                  | o incl                                 |                                                                                                    | luye la videograbadora digital y el disco duro (no incl.)                                     |  |  |  |  |
|                | C1                                                                                                    | VGA                  | JUT                                    | se c                                                                                                    | onecta a la entrada VGA [B]                                                                   |  |  |  |  |
| C2 LAN se cone |                                                                                                    |                      |                                        |                                                                                                    | onecta a la red (RJ45)                                                                        |  |  |  |  |
|                | C3                                                                                                    | EXTE                 | RNAL I                                 | /O se c                                                                                                    | se conecta al cable I/O                                                                       |  |  |  |  |
|                |                                                                                                    | C3a<br>C3b<br>C3c    | alarn<br>1~4<br>entra<br>está<br>entra | alarma externa: es posible conectar hasta 4 entradas de alarma entre conector<br>1~4 y masa (en caso de alarma, la grabación se activa y el zumbador suena)<br>1~4 entradas de alarma (=canales de<br>1 a 4)<br>G masa<br>0 salida de alarma<br>entradas de audio: es posible conectar hasta 4 conectores de audio – el canal<br>está indicado en el cable (A1 A4)<br>entradas de vídeo: es posible conectar hasta 4 conectores de vídeo – el canal |                                                                                               |  |  |  |  |
| C2d conoctor   |                                                                                                    |                      |                                        | ctor RS4                                                                                                    | RS485                                                                                         |  |  |  |  |
|                | C4                                                                                                    |                      |                                        |                                                                                                    | ta al ordonador (no incl.) nara utilizar la DVD41 CD como                                     |  |  |  |  |
|                | monitor (conmute entre la visualización de la videograbadora y<br>ordenador con el mando a distancia) |                      |                                        |                                                                                                    | (conmute entre la visualización de la videograbadora y la del<br>or con el mando a distancia) |  |  |  |  |
|                | С5                                                                                                    | USB                  |                                        | es posible conectar un aparato USB (FAT32, no incl.) para hacer una copia de seguridad o para actualizar el firmware                                                                                                    |                                                                                               |  |  |  |  |
| D              | pied                                                                                                  |                      |                                        |                                                                                                    |                                                                                               |  |  |  |  |
| mar            | ndo a                                                                                                 | dista                | ncia                                   |                                                                                                    |                                                                                               |  |  |  |  |
| POWER          |                                                                                                    |                      |                                        |                                                                                                    | pulse para activar el monitor                                                                 |  |  |  |  |

| DVR4LCD                           |                                |                                                                                                    |  |  |  |  |
|-----------------------------------|--------------------------------|----------------------------------------------------------------------------------------------------|--|--|--|--|
| (Fa)                              | DVR/PC                         | conmutar entre la videograbadora digital y el ordenador                                                                                       |  |  |  |  |
| 42                                | DVR/PTZ                        | no aplicable                                                                                                    |  |  |  |  |
| 1.0                               | teclas                         | seleccionar el canal o introducir la contraseña                                                                                               |  |  |  |  |
|                                   | LCD adj.                       | configurar el monitor por el menú de configuración<br>Nota: el ajuste de volumen se hace también por el menú de<br>configuración              |  |  |  |  |
|                                   | Menú                           | acceso al menú de configuración de la videograbadora                                                                                          |  |  |  |  |
|                                   | no aplicable                   |                                                                                                    |  |  |  |  |
| (E) SEO                           | modo de<br>visualización       | pulse se para ver la imagen en la pantalla completa y para conmutar entre las entradas de vídeo; pulse mara ver simultáneamente los 4 canales |  |  |  |  |
| ▲▶▼◀                              | teclas de flecha               | para navegar y ajustar                                                                                                    |  |  |  |  |
| +                                 | tecla 'volver'                 | acceso al submenú o confirmación de un ajuste                                                                                                 |  |  |  |  |
| List                              | lista                          | lista de los ficheros de grabación (RECORD – MOTION – ALARM<br>– TIMER – FULL)                                                                |  |  |  |  |
| Play                              | reproducción                   | pulsar para activar la reproducción del fichero                                                                                               |  |  |  |  |
| Ren                               | retroceder de<br>manera rápida | pulsar para retroceder las imágenes                                                                                                    |  |  |  |  |
| 4                                 | avanzar de<br>manera rápida    | pulsar para avanzar las imágenes                                                                                                    |  |  |  |  |
|                                   | desactivación                  | pulsar para desactivar la reproducción                                                                                                    |  |  |  |  |
| <b>&gt;&gt;</b>                   | reproducción<br>lenta          | pulsar para una reproducción lenta de las imágenes                                                                                            |  |  |  |  |
| ٩                                 | captura de<br>imagen           | pulsar para capturar la imagen y guardarla en un aparato USB (no incl.)                                                                       |  |  |  |  |
|                                   | pausa                          | pulsar para interrumpir la reproducción                                                                                                    |  |  |  |  |
|                                   | no aplicable                   |                                                                                                    |  |  |  |  |
|                                   | audio                          | pulsar para seleccionar el canal audio deseado                                                                                                |  |  |  |  |
| (a) zoom                          |                                | Pulsar para ampliar la imagen (no aplicable en el modo de configuración por defecto)                                                          |  |  |  |  |
| Auto Preset S<br>O ()<br>- Zoom + | Speed Goto<br>- Focus +        | icable                                                                                                    |  |  |  |  |

### 6. Instalar el hardware

#### Instalar el disco duro

Véase las figuras en la página 2 de esta guía rápida.

- Este aparato funciona con discos duros (no incl.) del tipo SATA (Serial Advanced Technology Attachment).
- Primero, desconecte la videograbadora de la red eléctrica. No toque el circuito interior para evitar los riesgos de electrocución.
- Dé cuidadosamente la vuelta al monitor y póngalo en una superficie estable. Asegúrese de que no dañe la pantalla.
- [1] Saque la tapa de plástico que cubre la bisagra entre la pantalla y el pie. Desatornille los 4 tornillos (véase las flechas) y saque el pie de la pantalla.
- [2] Desatornille los 2 tornillos y saque la placa vacía (véase las flechas).
- [3] Desatornille los 3 tornillos (véase las flechas) y abra el módulo.
- [4a & b] Conecte el cable de alimentación [A] y el bus de datos [B] al disco duro (no incl.).
- [5] Introduzca el disco duro del módulo y fíjelo con mín. 2 tornillos (véase las flechas).
- Vuelva a cerrar el módulo y apriete los 3 tornillos (véase [3]).
- [6] Deslice el módulo cuidadosamente en el monitor (véase la fig.) ([C1] al lado de [B]). Fije con 2 tornillos (véase las flechas).

#### Conectar un monitor

• Conecte la entrada VGA del monitor [B] a la salida VGA del módulo [C1].

#### Conectar una cámara

- Este aparato funciona con máx. 4 cámaras (no incl.). Cada cámara necesita su propia alimentación.
- Conecte la salida de vídeo de la cámara a la entrada de vídeo BNC de la parte trasera de la videograbadora. El número escrito en el cable indica el canal. Canal de vídeo 1 = V1, Canal de vídeo 2 = V2 ... Tipo de conector: BNC.

#### Conexión de audio

• El aparato incluye 4 entradas de audio. Asegúrese de que conecte la señal de audio del canal de vídeo 1 (V1) al canal de audio 1, la señal de audio del canal de vídeo 2 (V2) al canal de audio 2, etc.

#### Conexión a la red LAN

• Conecte la videograbadora a la red LAN con un cable de red y un conector del tipo 8P8C (RJ45). Configure la videograbadora por el menú.

#### Conectar la alimentación

- Introduzca el cable de alimentación en la entrada de alimentación [A] y conéctelo a la red eléctrica.
- Utilice un sistema de alimentación ininterrumpida (SAI/UPS, no incl.) para evitar la desactivación del aparato en caso de un apagón.

#### 7. Configuración básica

• Interconecte la videograbadora y los aparatos periféricos de manera correcta. Active la videograbadora con la tecla POWER del mando a distancia. La videograbadora se reinicializa durante 10 a 15 segundos.

#### Ajustar la hora y la fecha

- Es necesario configurar la hora y la fecha antes del primer uso.
- Pulse la tecla MENÚ e introduzca la contraseña.
  - Nota: La contraseña por defecto es 0000 (4 x cero).
- Desplace el cursor con las teclas y seleccione el submenú DATE.
   Nota: iYa no modifique la hora ni la fecha después de que haya empezado una grabación para no borrar los ficheros ya grabados!

#### Configurar la contraseña

- Pulse la tecla MENU e introduzca la contraseña.
- Seleccione el submenú ADVANCED.
- Entre en el submenú SYSTEM INFO. Seleccione el submenú PASSWORD y pulse la tecla para modificar la contraseña con las teclas numéricas.

Nota: La contraseña por defecto es 0000 (4 x cero).

#### 8. Uso

#### Display

La siguiente figura representa la disposición de visualización.

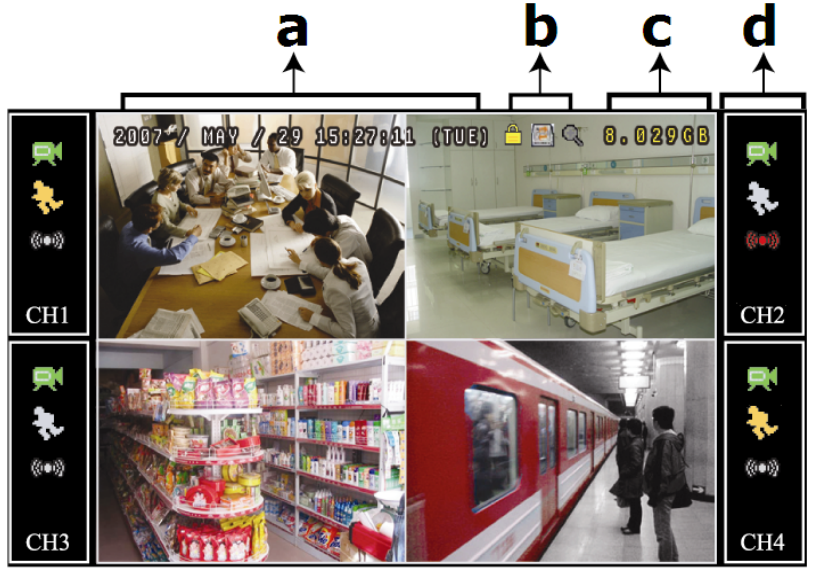

- a fecha y hora
- **b** estado general del sistema
- **c** espacio disponible en el disco
- d estado del canal

| DVR4LCD     |                                                   |                  |                          |  |  |  |  |
|-------------|---------------------------------------------------|------------------|--------------------------|--|--|--|--|
| estado gene | ral del sistema                                   | estado del canal |                          |  |  |  |  |
| <u> </u>    | teclas bloqueadas/desbloqueadas                   | Ŗ                | grabación                |  |  |  |  |
|             | sobre-escribir los datos del disco duro           | $\mathbf{S}$     | detección de movimientos |  |  |  |  |
| କ୍ କ୍       | acercar/alejar                                    | <b>()=()</b>     | estado de alarma         |  |  |  |  |
|             | canal de audio en directo<br>activado/desactivado | ٩                | grabación programada     |  |  |  |  |
|             | x=canal de audio 1~4                              | CHx              | x=número de canal        |  |  |  |  |

Los iconos representados pueden diferir ligeramente de la realidad.

#### Grabación

• Asegúrese de que las cámaras y el disco duro están conectados correctamente a la videograbadora.

Nota: La videograbadora sobre-escriba 8 GB de los ficheros más viejos.

- El icono 🖾 se visualiza.
- El icono la visualiza después de la detección de movimientos en el modo de grabación por detección de movimientos.
- El icono 👐 se visualiza después de la detección de alarma en el modo de grabación por detección de alarma.
- El icono \delta se visualiza y el LED se ilumina en el modo de grabación programada.

#### Reproducir una grabación

• Pulse la tecla PLAY para activar la reproducción de un fichero de grabación.

**Nota:** El fichero debe incluir mín. 8192 imágenes (p.ej. IPS = 30, la grabación debe tener una duración mín. de 273 segundos).

- Pulse la tecla FF para avanzar la grabación de manera rápida; pulse la tecla Rew para retroceder la grabación de manera rápida. Pulse la tecla varias veces para seleccionar la velocidad: 4x, 8x 16x o 32x (máx.).
- Pulse la tecla 🔍 para interrumpir la reproducción de la grabación.
- Pulse la tecla 🖲 para volver a la vigilancia en directo.
- Pulse la tecla SLOW (<sup>(>>)</sup>) una vez para reproducir la grabación a 1/4 de la velocidad de la reproducción normal; pulse la tecla una segunda vez para reproducir la grabación a 1/8 de la velocidad de la reproducción normal.
- Pulse la tecla () varias veces para seleccionar el canal de audio deseado

#### La función de búsqueda

- Hay dos funciones de búsqueda: según la lista o según la hora de grabación.
- Búsqueda según la lista: Pulse la tecla LIST para visualizar una lista con todos los tipos de grabación (RECORD – MOTION – ALARM – TIMER - FULL). Seleccione el tipo y pulse la tecla para activar la reproducción.

#### Desactivar el sistema

- Pulse la tecla POWER del mando a distancia para desactivar el monitor sin desactivar la videograbadora.
- Pulse la tecla POWER del mando a distancia dos veces, introduzca la contraseña y confirme para desactivar el sistema completo.

#### Instalar una versión mejorada del firmware/del menú en pantalla (OSD)

- Utilice una llave USB (no incl.) para instalar una versión mejorada.
- Formatee la llave USB al formato FAT32.
- Contacte con su distribuidor para una versión mejorada y cópiela a la llave USB. No modifique el nombre del fichero.
- Conecte la llave USB a la videograbadora y espere hasta que la videograbadora haya reconocido el aparato periférico.
- Entre en el submenú MENU, ADVANCE, SYSTEM INFO.
- Seleccione UPGRADE, START y pulse la tecla ◀.
- Seleccione YES y pulse la tecla para confirmar. No desactive la videograbadora durante la instalación de la versión mejorada.

### 9. Especificaciones

| sistema de vide                                                                                                    | 90                                                                                                 |             | PAL                                                                                                    |  |  |
|----------------------------------------------------------------------------------------------------|----------------------------------------------------------------------------------------------------|-------------|----------------------------------------------------------------------------------------------------|--|--|
| formato de con                                                                                                    | npresión video                                                                                     |             | H.264 (CIF)                                                                                                    |  |  |
|                                                                                                    | dimensiones                                                                                        |             | 18.95" (48cm)                                                                                                    |  |  |
|                                                                                                    | resolución                                                                                         |             | 1440 x 900 píxeles                                                                                                    |  |  |
| pantalla LCD                                                                                                    | relación anchura                                                                                   | a/altura    | 16:10                                                                                                    |  |  |
|                                                                                                    | contraste                                                                                          |             | 1000:1                                                                                                    |  |  |
|                                                                                                    | tiempo en respu                                                                                    | esta        | 5ms                                                                                                    |  |  |
| entrada de vide                                                                                                    | 20                                                                                                 |             | 4 canales, señal de vídeo compuesto 1Vpp / 75 ohm<br>BNC                                                                                                    |  |  |
| frecuencia máx. de grabación CIF                                                                                                    |                                                                                                    |             | 352 x 288 píxeles con 100 IPS (PAL)                                                                                                    |  |  |
| (CIF) frame                                                                                                    |                                                                                                    |             | 720 x 576 píxeles con 25 IPS (PAL)                                                                                                    |  |  |
| ajuste de la cal                                                                                                    | idad de imagen                                                                                     | 1           | Best (mejor), High (alta), Normal (normal) y Basic (básica)                                                                                                    |  |  |
| capacidad disco                                                                                                    | o duro                                                                                             |             | tipo SATA incl., soporta 1x HDD, soporta cada la capacidad HDD de más de 1TB (HDD no incl.)                                                                                                    |  |  |
| modo de graba                                                                                                    | ción                                                                                               |             | manual, temporizador, alarma, por detección de movimientos, por la red                                                                                                    |  |  |
| frecuencia de a                                                                                                    | ctualización de la                                                                                 | as imágenes | 100 IPS para PAL                                                                                                    |  |  |
| audio E/S                                                                                                    |                                                                                                    |             | 4 entradas de audio, 1 salida de audio por el altavoz incorporado                                                                                                    |  |  |
| zona de detecc                                                                                                    | ión de movimien                                                                                    | to          | rejilla 16 x 12 por canal                                                                                                    |  |  |
| sensibilidad de                                                                                                    | detección de mo                                                                                    | vimientos   | 1 parámetro conc 4 niveles de sensibilidad (alto, normal, bajo, desactivado)                                                                                                    |  |  |
| grabación prea                                                                                                    | larma                                                                                              |             | 8MB                                                                                                    |  |  |
| anarata Ibaduu                                                                                                    | n'                                                                                                 |             | LISB 2.0 flash drive / red (nara la conia de seguridad y                                                                                                    |  |  |
| арагасо раски                                                                                                    | þ                                                                                                  |             | las actualizaciones del firmware)                                                                                                    |  |  |
| formato de con                                                                                                    | npresión                                                                                           |             | las actualizaciones del firmware)<br>H.264                                                                                                    |  |  |
| formato de con<br>Ethernet                                                                                                    | npresión                                                                                           |             | las actualizaciones del firmware)<br>H.264<br>10/100 Base-T (soporta el control a distancia y<br>LiveView por Ethernet)                                                                                                    |  |  |
| formato de con<br>Ethernet<br>interfaz web                                                                                                    | npresión                                                                                           |             | <ul> <li>Ias actualizaciones del firmware)</li> <li>H.264</li> <li>10/100 Base-T (soporta el control a distancia y<br/>LiveView por Ethernet)</li> <li>soporta el software autorizado AP, Mozilla Firefox y el<br/>buscador IE, QuickTime (20 usuarios simultáneos)</li> </ul>                                                                                                    |  |  |
| formato de con<br>Ethernet<br>interfaz web<br>conexión de reo                                                                                                    | p<br>npresión<br>d                                                                                 |             | las actualizaciones del firmware)<br>H.264<br>10/100 Base-T (soporta el control a distancia y<br>LiveView por Ethernet)<br>soporta el software autorizado AP, Mozilla Firefox y el<br>buscador IE, QuickTime (20 usuarios simultáneos)<br>soporta TCP/IP, PPPoE, DHCP y DDNS                                                                                                    |  |  |
| formato de con<br>Ethernet<br>interfaz web<br>conexión de rec<br>mando a distar                                                                                                    | p<br>npresión<br>d<br>ncia IR                                                                      |             | <ul> <li>Ias actualizaciones del firmware)</li> <li>H.264</li> <li>10/100 Base-T (soporta el control a distancia y<br/>LiveView por Ethernet)</li> <li>soporta el software autorizado AP, Mozilla Firefox y el<br/>buscador IE, QuickTime (20 usuarios simultáneos)</li> <li>soporta TCP/IP, PPPoE, DHCP y DDNS<br/>sí (incl.)</li> </ul>                                                                                                    |  |  |
| formato de con<br>Ethernet<br>interfaz web<br>conexión de reo<br>mando a distan<br>PTZ                                                                                                    | p<br>npresión<br>d<br>ncia IR                                                                      |             | las actualizaciones del firmware)<br>H.264<br>10/100 Base-T (soporta el control a distancia y<br>LiveView por Ethernet)<br>soporta el software autorizado AP, Mozilla Firefox y el<br>buscador IE, QuickTime (20 usuarios simultáneos)<br>soporta TCP/IP, PPPoE, DHCP y DDNS<br>sí (incl.)<br>sí (por RS-485)                                                                                                    |  |  |
| formato backu<br>formato de com<br>Ethernet<br>interfaz web<br>conexión de reo<br>mando a distan<br>PTZ<br>alarma E/S                                                                                                    | p<br>npresión<br>d<br>ncia IR                                                                      |             | <ul> <li>Ias actualizaciones del firmware)</li> <li>H.264</li> <li>10/100 Base-T (soporta el control a distancia y<br/>LiveView por Ethernet)</li> <li>soporta el software autorizado AP, Mozilla Firefox y el<br/>buscador IE, QuickTime (20 usuarios simultáneos)</li> <li>soporta TCP/IP, PPPoE, DHCP y DDNS</li> <li>sí (incl.)</li> <li>sí (por RS-485)</li> <li>4 entradas/1 salida</li> </ul>                                                                                                    |  |  |
| formato backu<br>formato de con<br>Ethernet<br>interfaz web<br>conexión de reo<br>mando a distan<br>PTZ<br>alarma E/S<br>zoom de la ima                                                                                                    | npresión<br>d<br>ncia IR<br>ngen                                                                   |             | <ul> <li>Ias actualizaciones del firmware)</li> <li>H.264</li> <li>10/100 Base-T (soporta el control a distancia y<br/>LiveView por Ethernet)</li> <li>soporta el software autorizado AP, Mozilla Firefox y el<br/>buscador IE, QuickTime (20 usuarios simultáneos)</li> <li>soporta TCP/IP, PPPoE, DHCP y DDNS</li> <li>sí (incl.)</li> <li>sí (por RS-485)</li> <li>4 entradas/1 salida</li> <li>zoom potente</li> </ul>                                                                                                    |  |  |
| formato backu<br>formato de com<br>Ethernet<br>interfaz web<br>conexión de reo<br>mando a distar<br>PTZ<br>alarma E/S<br>zoom de la ima<br>bloqueo del tec                                                                                                    | npresión<br>d<br>ncia IR<br>ngen<br>lado                                                           |             | las actualizaciones del firmware)<br>H.264<br>10/100 Base-T (soporta el control a distancia y<br>LiveView por Ethernet)<br>soporta el software autorizado AP, Mozilla Firefox y el<br>buscador IE, QuickTime (20 usuarios simultáneos)<br>soporta TCP/IP, PPPoE, DHCP y DDNS<br>sí (incl.)<br>sí (por RS-485)<br>4 entradas/1 salida<br>zoom potente<br>sí                                                                                                    |  |  |
| formato backu<br>formato de com<br>Ethernet<br>interfaz web<br>conexión de rec<br>mando a distan<br>PTZ<br>alarma E/S<br>zoom de la ima<br>bloqueo del tec<br>detección de pe                                                                                                    | npresión<br>d<br>ncia IR<br>Igen<br>Iado<br>érdida de la seña                                      |             | las actualizaciones del firmware)<br>H.264<br>10/100 Base-T (soporta el control a distancia y<br>LiveView por Ethernet)<br>soporta el software autorizado AP, Mozilla Firefox y el<br>buscador IE, QuickTime (20 usuarios simultáneos)<br>soporta TCP/IP, PPPoE, DHCP y DDNS<br>sí (incl.)<br>sí (por RS-485)<br>4 entradas/1 salida<br>zoom potente<br>sí                                                                                                    |  |  |
| formato backu<br>formato de com<br>Ethernet<br>interfaz web<br>conexión de reo<br>mando a distar<br>PTZ<br>alarma E/S<br>zoom de la ima<br>bloqueo del tec<br>detección de pe<br>título de la cám                                                                                     | npresión<br>d<br>ncia IR<br>ngen<br>nado<br>érdida de la seña<br>nara                              |             | <ul> <li>Iso 2.6 hash drive / red (para la copia de segundad y</li> <li>las actualizaciones del firmware)</li> <li>H.264</li> <li>10/100 Base-T (soporta el control a distancia y</li> <li>LiveView por Ethernet)</li> <li>soporta el software autorizado AP, Mozilla Firefox y el</li> <li>buscador IE, QuickTime (20 usuarios simultáneos)</li> <li>soporta TCP/IP, PPPoE, DHCP y DDNS</li> <li>sí (incl.)</li> <li>sí (por RS-485)</li> <li>4 entradas/1 salida</li> <li>zoom potente</li> <li>sí</li> <li>máx. 6 caracteres</li> </ul>                                                                                                    |  |  |
| formato backu<br>formato de com<br>Ethernet<br>interfaz web<br>conexión de ree<br>mando a distan<br>PTZ<br>alarma E/S<br>zoom de la ima<br>bloqueo del teo<br>detección de pe<br>título de la cám<br>ajustes de vide                                                                  | npresión<br>d<br>ncia IR<br>igen<br>ilado<br>érdida de la seña<br>nara<br>o                        |             | las actualizaciones del firmware)<br>H.264<br>10/100 Base-T (soporta el control a distancia y<br>LiveView por Ethernet)<br>soporta el software autorizado AP, Mozilla Firefox y el<br>buscador IE, QuickTime (20 usuarios simultáneos)<br>soporta TCP/IP, PPPoE, DHCP y DDNS<br>sí (incl.)<br>sí (por RS-485)<br>4 entradas/1 salida<br>zoom potente<br>sí<br>sí<br>máx. 6 caracteres<br>matiz, color, contraste, brillo                                                                                                    |  |  |
| formato backu<br>formato de con<br>Ethernet<br>interfaz web<br>conexión de rec<br>mando a distan<br>PTZ<br>alarma E/S<br>zoom de la ima<br>bloqueo del tec<br>detección de pe<br>título de la cám<br>ajustes de vide<br>formato de la v                                               | npresión<br>d<br>ncia IR<br>Igen<br>Iado<br>érdida de la seña<br>nara<br>o<br>risualización del t  | I           | <ul> <li>Iso 2.6 hash drive / red (para la copia de segundad y</li> <li>las actualizaciones del firmware)</li> <li>H.264</li> <li>10/100 Base-T (soporta el control a distancia y</li> <li>LiveView por Ethernet)</li> <li>soporta el software autorizado AP, Mozilla Firefox y el</li> <li>buscador IE, QuickTime (20 usuarios simultáneos)</li> <li>soporta TCP/IP, PPPoE, DHCP y DDNS</li> <li>sí (incl.)</li> <li>sí (por RS-485)</li> <li>4 entradas/1 salida</li> <li>zoom potente</li> <li>sí</li> <li>máx. 6 caracteres</li> <li>matiz, color, contraste, brillo</li> <li>AA/MM/DD, DD/MM/AA, MM/DD/AA y OFF</li> </ul>                                                                  |  |  |
| formato backu<br>formato de com<br>Ethernet<br>interfaz web<br>conexión de reo<br>mando a distan<br>PTZ<br>alarma E/S<br>zoom de la ima<br>bloqueo del teo<br>detección de pe<br>título de la cám<br>ajustes de vide<br>formato de la v<br>alimentación                               | npresión<br>d<br>ncia IR<br>lado<br>érdida de la seña<br>nara<br>o<br>risualización del t          | I           | las actualizaciones del firmware)<br>H.264<br>10/100 Base-T (soporta el control a distancia y<br>LiveView por Ethernet)<br>soporta el software autorizado AP, Mozilla Firefox y el<br>buscador IE, QuickTime (20 usuarios simultáneos)<br>soporta TCP/IP, PPPoE, DHCP y DDNS<br>sí (incl.)<br>sí (por RS-485)<br>4 entradas/1 salida<br>zoom potente<br>sí<br>sí<br>máx. 6 caracteres<br>matiz, color, contraste, brillo<br>AA/MM/DD, DD/MM/AA, MM/DD/AA y OFF<br>230VAC/50Hz                                                                                                    |  |  |
| formato backu<br>formato de com<br>Ethernet<br>interfaz web<br>conexión de reo<br>mando a distan<br>PTZ<br>alarma E/S<br>zoom de la ima<br>bloqueo del teo<br>detección de pe<br>título de la cám<br>ajustes de vide<br>formato de la v<br>alimentación<br>consume                    | npresión<br>d<br>ncia IR<br>lado<br>érdida de la seña<br>nara<br>o<br>risualización del t          | I           | <ul> <li>Isob 2.6 hash drive / red (para la copia de segundad y</li> <li>las actualizaciones del firmware)</li> <li>H.264</li> <li>10/100 Base-T (soporta el control a distancia y</li> <li>LiveView por Ethernet)</li> <li>soporta el software autorizado AP, Mozilla Firefox y el</li> <li>buscador IE, QuickTime (20 usuarios simultáneos)</li> <li>soporta TCP/IP, PPPoE, DHCP y DDNS</li> <li>sí (incl.)</li> <li>sí (por RS-485)</li> <li>4 entradas/1 salida</li> <li>zoom potente</li> <li>sí</li> <li>máx. 6 caracteres</li> <li>matiz, color, contraste, brillo</li> <li>AA/MM/DD, DD/MM/AA, MM/DD/AA y OFF</li> <li>230VAC/50Hz</li> <li>22W</li> </ul>                               |  |  |
| formato backu<br>formato de con<br>Ethernet<br>interfaz web<br>conexión de rea<br>mando a distar<br>PTZ<br>alarma E/S<br>zoom de la ima<br>bloqueo del tec<br>detección de pe<br>título de la cám<br>ajustes de vide<br>formato de la v<br>alimentación<br>consume<br>restablecimient | npresión<br>d<br>ncia IR<br>igen<br>ilado<br>érdida de la seña<br>nara<br>o<br>risualización del t | I           | <ul> <li>Isa actualizaciones del firmware)</li> <li>H.264</li> <li>10/100 Base-T (soporta el control a distancia y<br/>LiveView por Ethernet)</li> <li>soporta el software autorizado AP, Mozilla Firefox y el<br/>buscador IE, QuickTime (20 usuarios simultáneos)</li> <li>soporta TCP/IP, PPPoE, DHCP y DDNS</li> <li>sí (incl.)</li> <li>sí (por RS-485)</li> <li>4 entradas/1 salida</li> <li>zoom potente</li> <li>sí</li> <li>máx. 6 caracteres</li> <li>matiz, color, contraste, brillo</li> <li>AA/MM/DD, DD/MM/AA, MM/DD/AA y OFF</li> <li>230VAC/50Hz</li> <li>22W</li> <li>restablecimiento automático del sistema después de<br/>haber activado la alimentación de Nuevo</li> </ul> |  |  |

Utilice este aparato sólo con los accesorios originales. Velleman NV no será responsable de daños ni lesiones causados por un uso (indebido) de este aparato. Para más información sobre este producto, visite nuestra página web www.velleman.eu. Se pueden modificar las especificaciones y el contenido de este manual sin previo aviso.

#### © DERECHOS DE AUTOR

Velleman NV dispone de los derechos de autor para este manual del usuario.

Todos los derechos mundiales reservados. Está estrictamente prohibido reproducir, traducir, copiar, editar y guardar este manual del usuario o partes de ello sin previo permiso escrito del derecho habiente.

# SCHNELLEINSTIEG

### 1. Einführung

#### An alle Einwohner der Europäischen Union

#### Wichtige Umweltinformationen über dieses Produkt

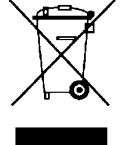

Dieses Symbol auf dem Produkt oder der Verpackung zeigt an, dass die Entsorgung dieses Produktes nach seinem Lebenszyklus der Umwelt Schaden zufügen kann. Entsorgen Sie die Einheit (oder verwendeten Batterien) nicht als unsortiertes Hausmüll; die Einheit oder verwendeten Batterien müssen von einer spezialisierten Firma zwecks Recycling entsorgt werden. Diese Einheit muss an den Händler oder ein örtliches Recycling-Unternehmen retourniert werden. Respektieren Sie die örtlichen Umweltvorschriften.

Falls Zweifel bestehen, wenden Sie sich für Entsorgungsrichtlinien an Ihre örtliche Behörde.

Wir bedanken uns für den Kauf des **DVR4LCD**! Lesen Sie diese Bedienungsanleitung vor Inbetriebnahme sorgfältig durch. Überprüfen Sie, ob Transportschäden vorliegen. Sollte dies der Fall sein, verwenden Sie das Gerät nicht und wenden Sie sich an Ihren Händler.

#### BEMERKUNG:

Dieses Dokument ist ein **Schnelleinstieg**. Für mehr Informationen, siehe die vollständige Bedienungsanleitung auf CD-ROM.

#### Lieferumfang:

- 1x 19" LCD-Display
- 1x DVR-Modul
- 1x DVR I/O-Kabel
- 1x Netzkabel
- 1x CD-ROM mit der vollständigen Bedienungsanleitung

#### 2. Sicherheitshinweise

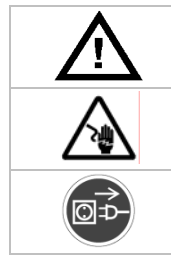

Halten Sie Kinder und Unbefugte vom Gerät fern.

Stromschlaggefahr beim Öffnen des Gehäuses. das Berühren von unter Spannung stehenden Leitungen könnte zu lebensgefährlichen elektrischen Schlägen führen.

Trennen Sie das Gerät bei Nichtbenutzung und vor jeder Reinigung vom Netz. Fassen Sie dazu den Netzstecker an der Grifffläche an und ziehen Sie nie an der Netzleitung

#### 3. Allgemeine Richtlinien

Siehe Velleman® Service- und Qualitätsgarantie am Ende dieser Bedienungsanleitung.

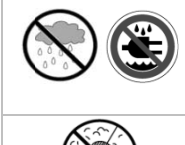

Nur für die Anwendung im Innenbereich.

Schützen Sie das Gerät vor Regen und Feuchte. Setzen Sie das Gerät keiner Flüssigkeit wie z.B. Tropf- oder Spritzwasser, aus. Stellen Sie keine mit Flüssigkeit befüllten

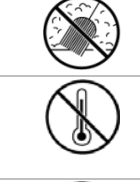

Schützen Sie das Gerät vor Staub.

Schützen Sie das Gerät vor extremen Temperaturen. Beachten Sie, dass die Lüftungsschlitze nicht blockiert werden. Beachten Sie eine minimale Entfernung von 2.5cm zwischen dem Gerät und jedem anderen Gegenstand.

Vermeiden Sie Erschütterungen. Vermeiden Sie rohe Gewalt während der Installation und Bedienung des Gerätes.

- Nehmen Sie das Gerät erst in Betrieb, nachdem Sie sich mit seinen Funktionen vertraut gemacht haben.
- Eigenmächtige Veränderungen sind aus Sicherheitsgründen verboten.
- Verwenden Sie das Gerät nur für Anwendungen beschrieben in dieser Bedienungsanleitung sonst kann dies zu Schäden am Produkt führen und erlischt der Garantieanspruch.
- Bei Schäden, die durch Nichtbeachtung der Bedienungsanleitung verursacht werden, erlischt der Garantieanspruch. Für daraus resultierende Folgeschäden übernimmt der Hersteller keine Haftung.
- Respektieren Sie die Gesetzgebung hinsichtlich der Intimsphäre bei Anwendung dieses Gerätes.

# 4. Eigenschaften

- 19" True Colour grade A LCD-Display
- einfach zu installieren dank des modularen Designs
- Umschaltung zwischen DVR- und PC-Anzeige über die Fernbedienung
- Videokompression H.264
  - o verbesserte Videoqualität für Monitoring und Aufnahmen
  - o längere Aufnahmedauer dank einer verringerten Dateigröße
  - o schnellere Übertragung über Netz mit niedrigerer Bitgeschwindigkeit
- Multitasking: erlaubt Liveanzeige, Aufnahme, Wiedergabe und Backup zur selben Zeit
- Back-up-Funktion: unterstützt eine Sicherungskopie über USB 2.0 Flash Drive und das Netz
- Aufnahme ausgelöst durch Bewegungsdetektion
  - $\circ \quad \text{fortgeschrittene Aufnahme durch Bewegungsdetektion}$
  - Aufnahme durch Bewegungserfassung mit programmierter Startzeit (1 einstellbarer Parameter)
  - Schnellsuche-Funktion
- Audio/Video: Aufnahme mit Audio über 1 Audio-Eingang und 1 Audio-Ausgang
- mehrsprachiges OSD: Englisch, Französisch, Deutsch, Italienisch, Portugiesisch und Spanisch
- ausführliche Bedienungsanleitung: Englisch
- unterstützt SATA-Festplatten
- unterstützt die Sommer-/Winterzeit-Funktion
- unterstützt die Netzwerkverbindungen TCP/IP, PPPoE, DHCP und DDNS
- unterstützt die Funktionen: manuell / Timer / Bewegung / Alarm / über das Netz
- automatische Systemwiederherstellung nach Stromunterbrechung
- optionale Festplatten: 500 GB (HD500GB/S) oder 750 GB (HD750GB/S) (nicht mitgeliefert)

### 5. Umschreibung

Siehe Abbildungen, Seite 2 dieser Bedienungsanleitung.

#### DVR4LCD

| Α                                                                                                    | AC POWER IN verbinden Sie mit einer Stormquelle von 230 VAC/50 Hz |                 |                                                                                                    |                                                                                                    |                                                                                                    |                                                         |                                  |                                   |  |
|----------------------------------------------------------------------------------------------------|-------------------------------------------------------------------|-----------------|----------------------------------------------------------------------------------------------------|----------------------------------------------------------------------------------------------------|----------------------------------------------------------------------------------------------------|---------------------------------------------------------|----------------------------------|-----------------------------------|--|
| В                                                                                                    | VGA-                                                              | Eing            | ang                                                                                                    | verbinden Sie mit einem DVR-Modul [C1]                                                                                                    |                                                                                                    |                                                         |                                  |                                   |  |
| С                                                                                                    | DVR-                                                              | DVR-Modul beinh |                                                                                                    |                                                                                                    | altet den Recorder mit Festplatte (nicht mitgeliefert)                                                       |                                                         |                                  |                                   |  |
|                                                                                                    | C1 VGA OUT verbin                                                 |                 |                                                                                                    |                                                                                                    |                                                                                                    | rbinden Sie mit einem VGA-Eingang <b>[B]</b>            |                                  |                                   |  |
|                                                                                                    | C2 LAN verbinden Sie r                                            |                 |                                                                                                    |                                                                                                    |                                                                                                    |                                                         | mit dem Netz (RJ45)              |                                   |  |
|                                                                                                    | С3                                                                | EXTERNAL I/O    |                                                                                                    |                                                                                                    | verbinde                                                                                                    | n Sie m                                                 | nit dem mitgelieferten I/O-Kabel |                                   |  |
|                                                                                                    |                                                                   | C3;             | a exte<br>unc<br>erté                                                                                                    | externer Alarm: es können bis zu 4 Alarmeingänge zwischen Anschluss 1~4<br>und Masse angeschlossen werden; bei Alarm startet de die Aufnahme und<br>ertönt ein Summer |                                                                                                    |                                                         |                                  |                                   |  |
|                                                                                                    |                                                                   |                 |                                                                                                    |                                                                                                    |                                                                                                    | 1~4                                                     | Alarmeingang (=Kanal 1 bis 4)    |                                   |  |
|                                                                                                    |                                                                   |                 |                                                                                                    |                                                                                                    |                                                                                                    | G                                                       | Masse                            |                                   |  |
| 0 Alar                                                                                                    |                                                                   |                 |                                                                                                    |                                                                                                    |                                                                                                    | 0                                                       | Alarmausgang                     |                                   |  |
| <ul> <li>C3b Audio-Eingänge: es können bis zu 4 Aud Kanalnummer steht auf dem Kabel (A1 .</li> <li>C3c Video-Eingänge: es können bis zu 4 Vide Kanalnummer steht auf dem Kabel (V1 .</li> </ul> |                                                                   |                 |                                                                                                    |                                                                                                    | gänge: es<br>imer steh                                                                                       | en bis zu 4 Audioquellen angeschlos<br>em Kabel (A1 A4) | ssen werden – die                |                                   |  |
|                                                                                                    |                                                                   |                 |                                                                                                    |                                                                                                    | gänge: es<br>imer steh                                                                                       | en bis zu 4 Videoquellen angeschlos<br>em Kabel (V1 V4) | ssen werden – die                |                                   |  |
|                                                                                                    |                                                                   | C30             | d RS4                                                                                                    | RS485-Stecker                                                                                                    |                                                                                                    |                                                         |                                  |                                   |  |
|                                                                                                    | C4                                                                | PC \<br>IN      | VGA verbinden Sie mit einem PC, um den <b>DVR4LCD</b> als Standardmonitor zu verwenden – schalten Sie mit der Fernbedienungzwischen DVR- und pc-<br>Anzeige |                                                                                                    |                                                                                                    |                                                         |                                  | dardmonitor zu<br>en DVR- und pc- |  |
| C5 USB verbinden Sie mit einem kompatiblen USB-Gerät (FAT mitgeliefert) um die Firmware zu sichern oder zu aktu                                                                                 |                                                                   |                 |                                                                                                    | , nicht<br>sieren                                                                                                    |                                                                                                    |                                                         |                                  |                                   |  |
| D                                                                                                    | statie                                                            | ef              |                                                                                                    |                                                                                                    |                                                                                                    |                                                         |                                  |                                   |  |
| Fer                                                                                                    | nbedi                                                             | enur            | าต                                                                                                    |                                                                                                    |                                                                                                    |                                                         |                                  |                                   |  |
| POWER                                                                                                    |                                                                   |                 | drücke<br>den M<br>um de                                                                                                    | en Sie,<br>onitor i<br>n Moni                                                                                                    | um den Monitor einzuschalten; drü<br>in den Standby-Modus zu stellen; d<br>tor auszuschalten (das System sch | cken Sie kurz, um<br>rücken Sie lang,<br>lägt vor. die  |                                  |                                   |  |

••••)

DVR/PC

Aufnahme zu stoppen und die Ausschaltung zu bestätigen)

drücken Sie, um zwischen der DVR- und PC-Anzeige zu schalten

| DVR4LCD                   |                         |                                                                                                    |  |  |  |  |
|---------------------------|-------------------------|----------------------------------------------------------------------------------------------------|--|--|--|--|
| (4 <b>&gt;</b> )          | DVR/PTZ                 | nicht zutreffend                                                                                                    |  |  |  |  |
| 10                        | Zahlentasten            | Kanalauswahl oder Eingabe des Passworts                                                                                                    |  |  |  |  |
|                           | LCD adj.                | Anzeige des Menüs für die Monitoreinstellungen<br>Bemerkung: die Lautstärke wird auch über dieses Menü geregelt                                                                       |  |  |  |  |
|                           | Menü                    | Anzeige des Konfigurationsmenüs für DVR                                                                                                    |  |  |  |  |
|                           | nicht zutreffen         | d                                                                                                    |  |  |  |  |
| E                         | Anzeigemodu<br>s        | drücken Sie <sup>seo</sup> um die Bilder im völligen Bildschirm anzuzeigen<br>und, um den Kanal auszuwählen – drücken Sie ⊞ gleichzeitig,<br>um die 4 Kanäle im Bildschirm anzuzeigen |  |  |  |  |
| ▲▶▼◀                      | Richtungstast<br>en     | Zum Navigieren im Menü                                                                                                    |  |  |  |  |
|                           | return                  | Menü-Anzeige oder Bestätigung                                                                                                    |  |  |  |  |
| List                      | Listenanzeige           | Anzeige aller Aufnahmedateien (wählen Sie RECORD – MOTION –<br>ALARM – TIMER – FULL aus)                                                                                              |  |  |  |  |
| Play                      | abspielen               | drücken Sie, um eine Datei abzuspielen                                                                                                    |  |  |  |  |
| Ren                       | zurückspulen            | drücken Sie, um die Bilder zurückzuspulen                                                                                                    |  |  |  |  |
| 4                         | vorspulen               | drücken Sie, um die Bilder vorzuspulen                                                                                                    |  |  |  |  |
|                           | stoppen                 | drücken Sie, um die Bilder zu stoppen                                                                                                    |  |  |  |  |
| »                         | langsam<br>abspielen    | drücken Sie, um die Bilder langsam abzuspielen                                                                                                    |  |  |  |  |
| ٥                         | Schnappschus<br>s       | Schnappschuss und auf einem USB-Gerät speichern                                                                                                    |  |  |  |  |
|                           | Pause                   | drücken Sie, um die Bilder zu pausieren                                                                                                    |  |  |  |  |
|                           | nicht zutreffen         | d                                                                                                    |  |  |  |  |
|                           | Audio                   | drücken Sie, um den Audiokanal auszuwählen                                                                                                    |  |  |  |  |
| •                         | Zoom                    | drücken Sie, um die Bilder zu vergrößern (nicht zutreffend bei einer Standardeinstellung)                                                                                             |  |  |  |  |
| Auto Preset S<br>- Zoom + | Speed Goto<br>- Focus + | nt zutreffend                                                                                                    |  |  |  |  |

# 6. Die Hardware installieren

#### Die Festplatte (HDD) installieren

Siehe Abbildungen, Seite 2 dieser Bedienungsanleitung.

- Das Gerät eignet sich für die Anwendung mit einer kompatiblen Festplatte (nicht mitgeliefert), Typ SATA (Serial Advanced Technology Attachment).
- Trennen Sie zuerst das Gerät vom Netz. Berühren Sie den elektronischen Kreis nicht, um elektrischen Schlägen zu vermeiden.
- Drehen Sie das Gerät um und stellen Sie es vorsichtig auf einer stabilen Oberfläche. Beachten Sie, dass Sie den LCD-Bildschirm nicht beschädigen.
- [1] Entfernen Sie den Deckel, der das Scharnier zwischen dem Display und dem Fuß bedeckt. Lockern Sie die 4 Schrauben (siehe Pfeile) und entfernen Sie den Fuß.
- [2] Lockern Sie die 2 Schrauben und entfernen Sie die leere Abdeckplatte (siehe Pfeile).
- [3] Lockern Sie die 3 Schrauben (siehe Pfeile) und öffnen sie das DVR-Modul.
- [4a&b] Verbinden Sie das Netzkabel [A] und den Datenbus [B] mit der Festplatte (nicht mitgeliefert).
- **[5]** Stecken Sie nun die Festplatte in das Modul und befestigen Sie mit min. 2 Schrauben (siehe Pfeile).
- Schließen Sie das DVR-Modul wieder (siehe [3]).
- [6] Schieben Sie das DVR-Modul nun vorsichtig in den Monitor (siehe Abb., [C1] neben [B]) und befestigen Sie mit 2 Schrauben (siehe Pfeile).

#### Einen Videomonitor anschließen

• Verbinden Sie den VGA-Eingang des monitor [B] aan de VGA-uitgang van de DVR-module [C1].

#### Eine Kamera anschließen

- Das Gerät eignet sich für die Anwendung mit 4 kompatiblen Kameras (nicht mitgeliefert). Jede angeschlossene Kamera braucht ein eigenes Netzteil.
- Verbinden Sie den Video-Ausgang der Kamera mit dem BNC Video-Eingang auf der Rückseite des Gerätes. Die Nummer auf dem Kabel zeigt die Kanalnummer an. Videokanal 1 = V1, Videokanal 2 = V2 ... Anschlusstyp: BNC.

#### Audio-Anschluss

• Das Gerät verfügt über 4 Audio-Eingänge. Um Verwirrung zu vermeiden, verbinden Sie das Audiosignal vom Videokanal 1 (V1) am besten mit dem Audiokanal 1 (A1), das Audiosignal von V2 mit A2, usw.

#### Anschluss an ein LAN-Netz

• Verbinden Sie das Gerät über ein Netzkabel mit einem LAN-Netz. Verwenden Sie hierfür einen 8P8C-Stecker (RJ45). Die Einstellungen geschehen über das Konfigurationsmenü.

#### Ein Netzteil anschließen

- Verbinden Sie das mitgelieferte Netzkabel mit dem AC-Eingang [A]. Verbinden Sie danach mit dem Netz.
- Verwenden Sie eine unterbrechungsfreie Stromversorgung (USV/UPS, nicht mitgeliefert) um die Ausschaltung des Systems bei Stromausfall zu vermeiden.

### 7. Basiskonfiguration

• Schalten Sie die angeschlossenen Kameras und das Gerät ein (über die POWER-Taste der Fernbedienung). Dies dauert etwa 10 bis 15 Sekunden.

#### Die Uhrzeit und das Datum einstellen

- Stellen Sie das de Datum und die Uhrzeit vor der ersten Inbetriebnahme ein.
- Drücken Sie MENU und geben Sie das Passwort ein, um das Menü anzuzeigen.
- Bemerkung: das Standardpasswort ist 0000 (4x Null). • Verwenden Sie die ▲ ▼ ◀ Tasten zum Submenü DATE.
  - **Bemerkung**: Ändern Sie das eingestellte Datum und die Uhrzeitniet nicht mehr wenn die Aufnahme gestartet ist, um die bereits aufgenommenen Dateien nicht zu löschen!

#### Ein Passwort einstellen

- Drücken Sie MENU und geben Sie das Passwort ein, um das Menü anzuzeigen.
- Wählen Sie das Submenü ADVANCED aus.
- Gehen Sie zu SYSTEM INFO. Wählen Sie PASSWORD aus und drücken Sie ←. Geben Sie das neue Passwort mit den Zahlentasten.

Bemerkung: das Standardpasswort ist 0000 (4x Null).

#### 8. Anwendung

#### Display

Die folgende Abbildung zeigt das Display-Layout an.

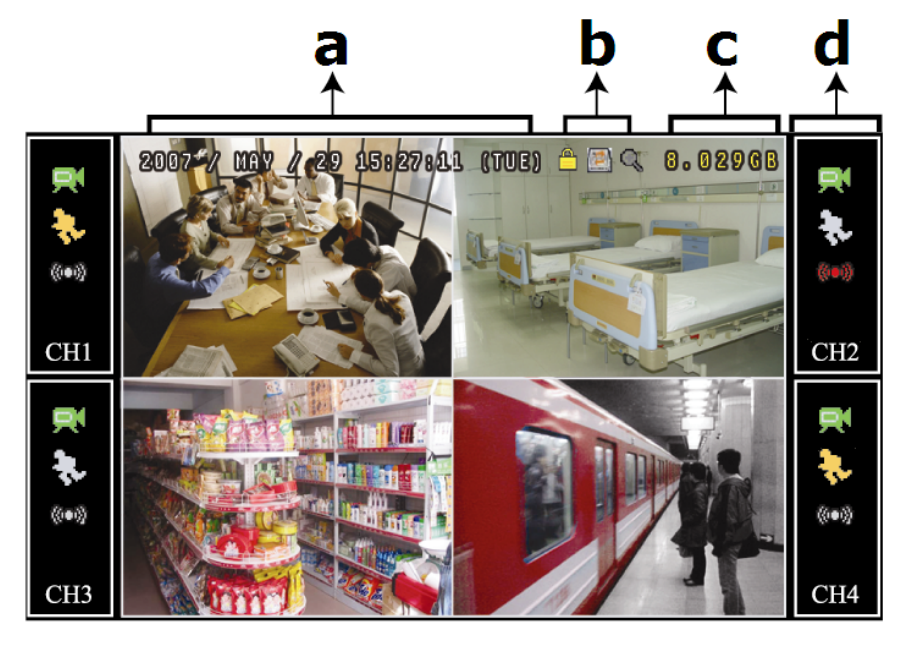

- a Datum und Uhrzeit
- **b** allgemeiner Status
- c Verfügbarer Platz
- d Kanalstatus

| DVR4LCD     |                                                 |              |                        |  |  |  |
|-------------|-------------------------------------------------|--------------|------------------------|--|--|--|
| allgemeiner | Status                                          | Kanalstatus  |                        |  |  |  |
| <u> </u>    | Tasten verriegeln/entriegeln                    | $\mathbf{x}$ | Aufnahme               |  |  |  |
|             | Festplatte überschreiben                        | €⊳           | Bewegung bemerkt       |  |  |  |
| କ୍ତୁକ୍ତୁ    | heranzoomen/herauszoomen                        | <b>()=()</b> | Alarmstatus            |  |  |  |
| 🥠           | Live-Audio ein-/ausschalten<br>x=Audiokanal 1~4 | ٩            | programmierte Aufnahme |  |  |  |
|             |                                                 | CHx          | x=Kanalnummer          |  |  |  |

Diese Symbole können sich von den Symbolen auf Ihrem Display unterscheiden.

#### Aufnahme

• Verbinden Sie die Kamera(s) und die Festplatte korrekt mit dem Gerät.

- Bemerkung: Das Gerät überschreibt 8 GB der ältesten Daten.
- Das Symbol 🖾 erscheint im Display.
- Bei einer Bewegungsdetektion (Funktion ist eingeschaltet) wird das Symbol & angezeigt.
- Bei einer Alarmdetektion (Funktion ist eingeschaltet) wird das Symbol 👐 angezeigt.
- Bei einer programmierten Aufnahme erscheint das Symbol \delta und leuchtet die Aufnahme-LED.

#### Anzeige

• Drücken Sie PLAY um die Aufnahme zurückzuspulen.

**Bemerkung:** Die Datei soll mindestens 8192 Bilder enthalten (z.B. ips = 30, die Aufnahme soll mindestens 273 Sekunden lang sein).

- Drücken Sie FF um die Aufnahme vorzuspulen oder drücken Sie Rew um die Aufnahme zurückzuspulen. Drücken Sie mehrmals auf die Taste um die Geschwindigkeit anzupassen: 4x, 8x 16x oder 32x (max.).
- Drücken Sie 🛄 um die Aufnahme zu pausieren.
- Drücken Sie 🖲 um zur Live-Anzeige zurückzukehren.
- Drücken Sie SLOW (<sup>(W)</sup>) ein Mal, um die Aufnahme mit 1/4 Abspielgeschwindigkeit abzuspielen, oder drücken Sie zwei Mal, um die Aufnahme mit 1/8 Abspielgeschwindigkeit abzuspielen.
- Wählen Sie den gewünschten Audiokanal mit 🖤.

#### Suchfunktion

- Es gibt zwei Suchfunktionen: gemäß Liste oder gemäß Zeitpunkt der Aufnahme.
- Suchfunktion gemäß Zeitpunkt: Drücken Sie MENU und gehen Sie zu "ADVANCE" "EVENT LOG". Öffnen Sie QUICK SEARCH und drücken Sie ◀. Suchen Sie nun die Datei mit dem gewünschten Zeitpunkt.

#### Ausschaltung

- Drücken Sie ein Mal auf die POWER-Taste der Fernbedienung, um das LCD-Schirm auszuschalten. Das Gerät bleibt aufnehmen.
- Drücken Sie zwei Mal auf die POWER-Taste der Fernbedienung, geben Sie das Passwort ein und bestätigen Sie, um das Gerät auszuschalten.

#### Upgrade der Firmware/OSD

- Sie können das Gerät mit einem USB-Stick (nicht mitgeliefert) aktualisieren.
- Formattieren Sie den USB-Stick auf FAT32-Format.
- Setzen Sie sich mit Ihrem Verteiler in Verbindung für eine Updatedatei und kopieren Sie diese auf den USB-Stick. Geben Sie die Datei **keinen** anderen Namen.
- Stecken Sie den USB-Stick in den USB-Port und warten Sie bis das Gerät die Hardware erkennt.
- Gehen Sie zu MENU, ADVANCE, SYSTEM INFO.
- Wählen Sie UPGRADE, START aus und drücken Sie ◀.
- Wählen Sie YES und drücken Sie um zu bestätigen. Schalten Sie das Gerät nicht aus solange das Upgrade nicht beendet ist.

#### 9. Technische Daten

| Videosyste                               | m                          |       | PAL                                                                                                    |  |  |
|------------------------------------------|----------------------------|-------|----------------------------------------------------------------------------------------------------|--|--|
| Videokomp                                | pressionsformat            |       | H.264 (CIF)                                                                                                |  |  |
|                                          | Abmessungen                |       | 18.95" (48cm)                                                                                              |  |  |
|                                          | Auflösung                  |       | 1440 x 900 Pixel                                                                                           |  |  |
| LCD-<br>Display                          | Bildformat                 |       | 16:10                                                                                                    |  |  |
| Display                                  | Kontrast                   |       | 1000:1                                                                                                    |  |  |
|                                          | Ansprechzeit               |       | 5ms                                                                                                    |  |  |
| Video-Eing                               | ang                        |       | 4 Kanäle, Komposit-Videosignal 1Vpp / 75 Ohm BNC                                                           |  |  |
| max. Aufnahmefrequenz (CIF) CIF<br>frame |                            | CIF   | 352 x 288 Pixels mit 100 IPS (PAL)                                                                         |  |  |
|                                          |                            | frame | 720 x 576 Pixel mit 25 IPS (PAL)                                                                           |  |  |
| Regelung E                               | Bildqualität               |       | beste, höhe, normale und niedrige Qualität                                                                 |  |  |
| Festplatter                              | nspeicherplatz             |       | SATA-Typ (eingebaut), unterstützt 1x HDD, unterstützt<br>HDD-Kapazität über 1TB (HDD nicht mitgeliefert)   |  |  |
| Aufnahmer                                | nodus                      |       | manuell, Timer, Bewegung, Alarm, über das Netz gesteuert                                                   |  |  |
| Bildwieder                               | holrate                    |       | 100 IPS für PAL                                                                                            |  |  |
| Audio I/O                                |                            |       | 4 Audio-Eingänge, 1 Audio-Ausgang über eingebauten<br>Lautsprecher                                         |  |  |
| Erfassungs                               | bereich                    |       | Gitter 16 x 12 pro Kanal                                                                                   |  |  |
| Erfassungs                               | empfindlichkeit            |       | 1 Parameter mit 4 Empfindlichkeitsniveaus (hoch, normaal, niedrig, aus)                                    |  |  |
| Pre-Alarm-                               | Aufzeichnung               |       | 8MB                                                                                                    |  |  |
| Backup-Ge                                | eräte                      |       | USB 2.0 flash drive / Netz (für Sicherungskopie und Aktualisierungen der Firmware)                         |  |  |
| Kompressi<br>Übertragur                  | onsformat für die We<br>ng | b-    | H.264                                                                                                    |  |  |
| Ethernet                                 |                            |       | 10/100 Base-T. Unterstützt Fernbedienung und Livebild<br>über Ethernet                                     |  |  |
| Webschnit                                | tstelle                    |       | unterstützt die lizenzierte Software AP, Mozilla Firefox und IE Browser, QuickTime (20 simultane Benutzer) |  |  |
| Netzwerkv                                | erbindung                  |       | unterstützt TCP/IP, PPPoE, DHCP und DDNS                                                                   |  |  |
| IR-Fernbed                               | lienung                    |       | ja (mitgeliefert)                                                                                          |  |  |
| PTZ                                      |                            |       | ja (über RS-485)                                                                                           |  |  |
| Alarm I/O                                |                            |       | 4 Eingänge/1 Ausgang                                                                                       |  |  |
| Bild-Zoom                                |                            |       | leistungsstarkes Zoom                                                                                      |  |  |
| Tastensper                               | rre                        |       | ја                                                                                                    |  |  |
| Detektion                                | Bildverlust                |       | ја                                                                                                    |  |  |
| Kameratite                               | el                         |       | bis zu 6 Zeichen                                                                                           |  |  |
| Videoregel                               | ungen                      |       | Farbton, Farbe, Kontrast, Helligkeit                                                                       |  |  |
| Format der                               | r Datumsanzeige            |       | JJ/MM/TT, TT/MM/JJ, MM/TT/JJ und Aus                                                                       |  |  |
| Stromvers                                | orgung                     |       | 230VAC/50Hz                                                                                                |  |  |
| Stromverb                                | rauch                      |       | 22W                                                                                                    |  |  |
| Systemwie                                | derherstellung             |       | automatische Systemwiederherstellung nach<br>Stromunterbrechung                                            |  |  |
| Abmessun                                 | gen                        |       | 443 x 379.2 x 195.2mm                                                                                      |  |  |

Verwenden Sie dieses Gerät nur mit originellen Zubehörteilen. Velleman NV übernimmt keine Haftung für Schaden oder Verletzungen bei (falscher) Anwendung dieses Gerätes. Für mehr Informationen zu diesem Produkt, siehe www.velleman.eu. Alle Änderungen ohne vorherige Ankündigung vorbehalten.

#### © URHEBERRECHT

Velleman NV besitzt das Urheberrecht für diese Bedienungsanleitung. Alle weltweiten Rechte vorbehalten. Ohne vorherige schriftliche Genehmigung des Urhebers ist es nicht gestattet, diese Bedienungsanleitung ganz oder in Teilen zu reproduzieren, zu kopieren, zu übersetzen, zu bearbeiten oder zu speichern.

#### EN

Velleman® Service and Quality Warranty Velleman® has over 35 years of experience in the electronics world and distributes its products in more than 85 countries. All our products fulfil strict quality requirements and legal stipulations in the EU. In order to ensure the quality, our products regularly go through an extra quality check, both by an internal quality department and by specialized external organisations. If, all precautionary measures notwithstanding, problems should occur, please make appeal to our warranty (see guarantee conditions). General Warranty Conditions Concerning Consumer Products

#### General Warranty Conditions Concerning Consumer Products (for EU):

 All consumer products are subject to a 24-month warranty on production flaws and defective material as from the original date of purchase.

• Velleman® can decide to replace an article with an equivalent article, or to refund the retail value totally or partially when the complaint is valid and a free repair or replacement of the article is impossible, or if the expenses are out of proportion.

You will be delivered a replacing article or a refund at the value of 100% of the purchase price in case of a flaw occurred in the first year after the date of purchase and delivery, or a replacing article at 50% of the purchase price or a refund at the value of 50% of the retail value in case of a flaw occurred in the second year after the date of purchase and delivery.

#### Not covered by warranty:

 all direct or indirect damage caused after delivery to the article (e.g. by oxidation, shocks, falls, dust, dirt, humidity...), and by the article, as well as its contents (e.g. data loss), compensation for loss of profits;

- frequently replaced consumable goods, parts or accessories such as batteries, lamps, rubber parts, drive belts... (unlimited list);

- flaws resulting from fire, water damage, lightning, accident, natural disaster, etc. ...;

- flaws caused deliberately, negligently or resulting from improper handling, negligent maintenance, abusive use or use contrary to the manufacturer's instructions;

- damage caused by a commercial, professional or collective use of the article (the warranty validity will be reduced to six (6) months when the article is used professionally);

- damage resulting from an inappropriate packing and shipping of the article;

- all damage caused by modification, repair or alteration performed by a third party without written permission by Velleman  ${\ensuremath{\mathbb R}}$  .

• Articles to be repaired must be delivered to your Velleman® dealer, solidly packed (preferably in the original packaging), and be

completed with the original receipt of purchase and a clear flaw description.

• Hint: In order to save on cost and time, please reread the manual and check if the flaw is caused by obvious causes prior to presenting the article for repair. Note that returning a non-defective article can also involve handling costs.

• Repairs occurring after warranty expiration are subject to shipping costs.

• The above conditions are without prejudice to all commercial warranties.

The above enumeration is subject to modification according to the article (see article's manual).

#### ND

Velleman® service- en kwaliteitsgarantie Velleman® heeft ruim 35 jaar ervaring in de elektronicawereld en verdeelt in meer dan 85 landen.

Al onze producten beantwoorden aan strikte kwaliteitseisen en aan de wettelijke bepalingen geldig in de EU. Om de kwaliteit te waarborgen, ondergaan onze producten op regelmatige tijdstippen een extra kwaliteitscontrole, zowel door onze eigen kwaliteitsafdeling als door externe gespecialiseerde organisaties. Mocht er ondanks deze voorzorgen toch een probleem optreden, dan kunt u steeds een beroep doen op onze waarborg (zie waarborgvoorwaarden).

# Algemene waarborgvoorwaarden consumentengoederen (voor Europese Unie):

 Op alle consumentengoederen geldt een garantieperiode van 24 maanden op productie- en materiaalfouten en dit vanaf de oorspronkelijke aankoopdatum.

• Indien de klacht gegrond is en een gratis reparatie of vervanging van een artikel onmogelijk is of indien de kosten hiervoor buiten verhouding zijn, kan Velleman® beslissen het desbetreffende artikel te vervangen door een gelijkwaardig artikel of de aankoopsom van het artikel gedeeltelijk of volledig terug te betalen. In dat geval krijgt u een vervangend product of terugbetaling ter waarde van 100% van de aankoopsom bij ontdekking van een gebrek tot één jaar na aankoop en levering, of een vervangend product tegen 50% van de kostprijs of terugbetaling van 50 % bij ontdekking na één jaar tot 2 jaar.

Valt niet onder waarborg:

 alle rechtstreekse of onrechtstreekse schade na de levering veroorzaakt aan het toestel (bv. door oxidatie, schokken, val, stof, vuil, vocht...), en door het toestel, alsook zijn inhoud (bv. verlies van data), vergoeding voor eventuele winstderving.

- verbruiksgoederen, onderdelen of hulpstukken die regelmatig dienen te worden vervangen, zoals bv. batterijen, lampen, rubberen onderdelen, aandrijfriemen... (onbeperkte lijst).

- defecten ten gevolge van brand, waterschade, bliksem, ongevallen, natuurrampen, enz.

- defecten veroorzaakt door opzet, nalatigheid of door een onoordeelkundige behandeling, slecht onderhoud of abnormaal gebruik of gebruik van het toestel strijdig met de voorschriften van de fabrikant.

 - schade ten gevolge van een commercieel, professioneel of collectief gebruik van het apparaat (bij professioneel gebruik wordt de garantieperiode herleid tot 6 maand).

- schade veroorzaakt door onvoldoende bescherming bij transport van het apparaat.

- alle schade door wijzigingen, reparaties of modificaties uitgevoerd door derden zonder toestemming van Velleman®.

• Toestellen dienen ter reparatie aangeboden te worden bij uw Velleman®-verdeler. Het toestel dient vergezeld te zijn van het oorspronkelijke aankoopbewijs. Zorg voor een degelijke verpakking (bij voorkeur de originele verpakking) en voeg een duidelijke foutomschrijving bij.

• Tip: alvorens het toestel voor reparatie aan te bieden, kijk nog eens na of er geen voor de hand liggende reden is waarom het toestel niet naar behoren werkt (zie handleiding). Op deze wijze kunt u kosten en tijd besparen. Denk eraan dat er ook voor niet-defecte toestellen een kost voor controle aangerekend kan worden.

• Bij reparaties buiten de waarborgperiode zullen transportkosten aangerekend worden.

• Elke commerciële garantie laat deze rechten onverminderd.

Bovenstaande opsomming kan eventueel aangepast worden naargelang de aard van het product (zie handleiding van het betreffende product).

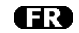

Garantie de service et de qualité Velleman®

Velleman® jouit d'une expérience de plus de 35 ans dans le monde de l'électronique avec une distribution dans plus de 85 pays.

Tous nos produits répondent à des exigences de qualité rigoureuses et à des dispositions légales en vigueur dans l'UE. Afin de garantir la qualité, nous soumettons régulièrement nos produits à des contrôles de qualité supplémentaires, tant par notre propre service qualité que par un service qualité externe. Dans le cas improbable d'un défaut malgré toutes les précautions, il est possible d'invoquer notre garantie (voir les conditions de garantie).

# Conditions générales concernant la garantie sur les produits grand public (pour l'UE) :

• tout produit grand public est garanti 24 mois contre tout vice de production ou de matériaux à dater du jour d'acquisition effective ;

• si la plainte est justifiée et que la réparation ou le remplacement d'un article est jugé impossible, ou lorsque les coûts s'avèrent disproportionnés, Velleman® s'autorise à remplacer ledit article par un article équivalent ou à rembourser la totalité ou une partie du prix d'achat. Le cas échéant, il vous sera consenti un article de remplacement ou le remboursement complet du prix d'achat lors d'un défaut dans un délai de 1 an après l'achat et la livraison, ou un article de remplacement moyennant 50% du prix d'achat ou le remboursement de 50% du prix d'achat lors d'un défaut après 1 à 2 ans.

#### sont par conséquent exclus :

 tout dommage direct ou indirect survenu à l'article après livraison (p.ex. dommage lié à l'oxydation, choc, chute, poussière, sable, impureté...) et provoqué par l'appareil, ainsi que son contenu (p.ex. perte de données) et une indemnisation éventuelle pour perte de revenus ;

tout bien de consommation ou accessoire, ou pièce qui nécessite un remplacement régulier comme p.ex. piles, ampoules, pièces en caoutchouc, courroies... (liste illimitée) ;
tout dommage qui résulte d'un incendie, de la foudre, d'un accident, d'une catastrophe naturelle, etc. ;

 - out dommage provoqué par une négligence, volontaire ou non, une utilisation ou un entretien incorrects, ou une utilisation de l'appareil contraire aux prescriptions du fabricant;

tout dommage à cause d'une utilisation commerciale, professionnelle ou collective de l'appareil (la période de garantie sera réduite à 6 mois lors d'une utilisation professionnelle);
tout dommage à l'appareil qui résulte d'une utilisation incorrecte ou différente que celle pour laquelle il a été initialement prévu comme décrit dans la notice; tout dommage engendré par un retour de l'appareil emballé dans un conditionnement non ou insuffisamment protégé.
toute réparation ou modification effectuée par une tierce personne sans l'autorisation explicite de SA Velleman® ; - frais de transport de et vers Velleman® si l'appareil n'est plus couvert

sous la garantie.
toute réparation sera fournie par l'endroit de l'achat. L'appareil doit nécessairement être accompagné du bon d'achat d'origine et être dûment conditionné (de préférence dans l'emballage d'origine avec mention du défaut);

• tuyau : il est conseillé de consulter la notice et de contrôler câbles, piles, etc. avant de retourner l'appareil. Un appareil retourné jugé défectueux qui s'avère en bon état de marche pourra faire l'objet d'une note de frais à charge du consommateur ;

• une réparation effectuée en-dehors de la période de garantie fera l'objet de frais de transport ;

• toute garantie commerciale ne porte pas atteinte aux conditions susmentionnées.

La liste susmentionnée peut être sujette à une complémentation selon le type de l'article et être

ES

Garantía de servicio y calidad Velleman® Velleman® disfruta de una experiencia de más de 35 años en el mundo de la electrónica con una distribución en más de 85 países.

Todos nuestros productos responden a normas de calidad rigurosas y disposiciones legales vigentes en la UE. Para garantizar la calidad, sometimos nuestros productos regularmente a controles de calidad adicionales, tanto por nuestro propio servicio de calidad como por un servicio de calidad externo. En el caso improbable de que surgieran problemas a pesar de todas las precauciones, es posible apelar a nuestra garantía (véase las condiciones de garantía).

# Condiciones generales referentes a la garantía sobre productos de venta al público (para la Unión Europea):

• Todos los productos de venta al público tienen un período de garantía de 24 meses contra errores de producción o errores en materiales desde la adquisición original;

 Si la queja está fundada y si la reparación o la sustitución de un artículo es imposible, o si los gastos son desproporcionados, Velleman® autoriza reemplazar el artículo por un artículo equivalente o reembolsar la totalidad o una parte del precio de compra. En este caso, recibirá un artículo de recambio o el reembolso completo del precio de compra al descubrir un defecto hasta un año después de la compra y la entrega, o un artículo de recambio al 50% del precio de compra o la sustitución de un 50% del precio de compra al descubrir un defecto después de 1 a 2 años.

 Por consiguiente, están excluidos entre otras cosas:
 todos los daños causados directamente o indirectamente al aparato y su contenido después de la entrega (p.ej. por oxidación, choques, caída,...) y causados por el aparato, al igual que el contenido (p.ej. pérdida de datos) y una indemnización eventual para falta de ganancias;

- partes o accesorios que deban ser reemplazados regularmente, como por ejemplo baterías, lámparas, partes de goma, ... (lista ilimitada)

- defectos causados por un incendio, daños causados por el agua, rayos, accidentes, catástrofes naturales, etc. ;

 defectos causados a conciencia , descuido o por malos tratos, un mantenimiento inapropiado o un uso anormal del aparato contrario a las instrucciones del fabricante;

 daños causados por un uso comercial, profesional o colectivo del aparato (el período de garantía se reducirá a 6 meses con uso profesional);

 daños causados por un uso incorrecto o un uso ajeno al que est está previsto el producto inicialmente como está descrito en el manual del usuario ;

- daños causados por una protección insuficiente al transportar el aparato.

 daños causados por reparaciones o modificaciones efectuadas por una tercera persona sin la autorización explicita de SA Velleman®;

- se calcula gastos de transporte de y a Velleman® si el aparato ya no está cubierto por la garantía.

• Cualquier reparación se efectuará por el lugar de compra. Devuelva el aparato con la factura de compra original y transpórtelo en un embalaje sólido (preferentemente el embalaje original). Incluya también una buena descripción del defecto ; • Consejo: Lea el manual del usuario y controle los cables, las pilas, etc. antes de devolver el aparato. Si no se encuentra un defecto en el artículo los gastos podrían correr a cargo del cliente;

• Los gastos de transporte correrán a carga del cliente para una reparación efectuada fuera del periode de garantía.

• Cualquier gesto comercial no disminuye estos derechos.

La lista previamente mencionada puede ser adaptada según el tipo de artículo (véase el manual del usuario del artículo en cuestión)

mentionnée dans la notice d'emploi.

### Œ

**Velleman® Service- und Qualitätsgarantie** Velleman® hat gut 35 Jahre Erfahrung in der Elektronikwelt und vertreibt seine Produkte in über 85 Ländern. Alle Produkte entsprechen den strengen Qualitätsforderungen

Alle Produkte entsprechen den strengen Qualitätsforderungen und gesetzlichen Anforderungen in der EU. Um die Qualität zu gewährleisten werden unsere Produkte regelmäßig einer zusätzlichen Qualitätskontrolle unterworfen, sowohl von unserer eigenen Qualitätsabteilung als auch von externen spezialisierten Organisationen. Sollten, trotz aller Vorsichtsmaßnahmen, Probleme auftreten, nehmen Sie bitte die Garantie in Anspruch (siehe Garantiebedingungen).

# Allgemeine Garantiebedingungen in Bezug auf Konsumgüter (für die Europäische Union):

Alle Produkte haben für Material- oder Herstellungsfehler eine Garantieperiode von 24 Monaten ab Verkaufsdatum.
Wenn die Klage berechtigt ist und falls eine kostenlose Reparatur oder ein Austausch des Gerätes unmöglicht ist, oder wenn die Kosten dafür unverhältnismäßig sind, kann Velleman® sich darüber entscheiden, dieses Produkt durch ein gleiches Produkt zu ersetzen oder die Kaufsumme ganz oder teilweise zurückzuzahlen. In diesem Fall erhalten Sie ein Ersatzprodukt oder eine Rückzahlung im Werte von 100% der Kaufsumme im Falle eines Defektes bis zu 1 Jahr nach Kauf oder Lieferung, oder Sie bekommen ein Ersatzprodukt im Werte von 50% der Kaufsumme oder eine Rückzahlung im Werte von 50 % im Falle eines Defektes im zweiten Jahr.

#### Von der Garantie ausgeschlossen sind:

- alle direkten oder indirekten Schäden, die nach Lieferung am Gerät und durch das Gerät verursacht werden (z.B. Oxidation, Stöße, Fall, Staub, Schmutz, Feuchtigkeit, ...), sowie auch der Inhalt (z.B. Datenverlust), Entschädigung für eventuellen Gewinnausfall.

- Verbrauchsgüter, Teile oder Zubehörteile, die regelmäßig ausgewechselt werden, wie z.B. Batterien, Lampen, Gummiteile, Treibriemen, usw. (unbeschränkte Liste).

 Schäden verursacht durch Brandschaden, Wasserschaden, Blitz, Unfälle, Naturkatastrophen, usw.

- Schäden verursacht durch absichtliche, nachlässige oder unsachgemäße Anwendung, schlechte Wartung,

zweckentfremdete Anwendung oder Nichtbeachtung von Benutzerhinweisen in der Bedienungsanleitung.

 Schäden infolge einer kommerziellen, professionellen oder kollektiven Anwendung des Gerätes (bei gewerblicher Anwendung wird die Garantieperiode auf 6 Monate zurückgeführt).

- Schäden verursacht durch eine unsachgemäße Verpackung und unsachgemäßen Transport des Gerätes.

- alle Schäden verursacht durch unautorisierte Änderungen, Reparaturen oder Modifikationen, die von einem Dritten ohne Erlaubnis von Velleman® vorgenommen werden.

• Im Fall einer Reparatur, wenden Sie sich an Ihren Velleman®-Verteiler. Legen Sie das Produkt ordnungsgemäß verpackt (vorzugsweise die Originalverpackung) und mit dem Original-Kaufbeleg vor. Fügen Sie eine deutliche Fehlerumschreibung hinzu.

• Hinweis: Um Kosten und Zeit zu sparen, lesen Sie die Bedienungsanleitung nochmals und überprüfen Sie, ob es keinen auf de Hand liegenden Grund gibt, ehe Sie das Gerät zur Reparatur zurückschicken. Stellt sich bei der Überprüfung des Geräts heraus, dass kein Geräteschaden vorliegt, könnte dem Kunden eine Untersuchungspauschale berechnet.

 Für Reparaturen nach Ablauf der Garantiefrist werden Transportkosten berechnet.

Jede kommerzielle Garantie lässt diese Rechte unberührt.

Die oben stehende Aufzählung kann eventuell angepasst werden gemäß der Art des Produktes (siehe Bedienungsanleitung des Gerätes).